Quadrige<sup>2</sup> - Référentiel National de gestion des données de la surveillance littorale

Noémie Deleys, Amélie Cossais

Mars 2022

# **Consignes de saisie Quadrige**

Hermelles, Sabellaria alveolata Protocole REEHAB

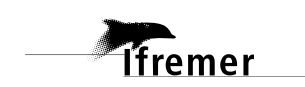

Nous tenons à remercier les contributeurs et relecteurs de ce document : Aurélien Boyé et Stanislas Dubois.

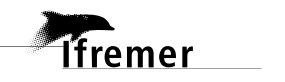

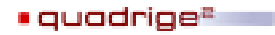

# Table des matières

lfremer

| 1. | Fiche          | e de t     | terrain                                                                                 | 1         |
|----|----------------|------------|-----------------------------------------------------------------------------------------|-----------|
| 2. | Sché           | éma c      | du protocole appliqué                                                                   | 2         |
| 3. | Réfé           | erenti     | iels/Programme/Stratégies                                                               | 3         |
| 3  | .1.            | Réfé       | érentiels                                                                               | 3         |
| 3  | .2.            | Prog       | gramme                                                                                  | 3         |
| 3  | .3.            | Stra       | tégies                                                                                  | 4         |
|    | 3.3.2          | 1.         | Généralités                                                                             | 4         |
|    | 3.3.2          | 2.         | Définition des lieux de surveillance                                                    | 5         |
|    | 3.3.3          | 3.         | Définition des PSFMUs                                                                   | 6         |
|    | 3.3.4          | 4.         | Association lieux <-> PSFMU                                                             | 9         |
| 4. | Saisi          | e des      | s campagnes et sorties dans Quadrige <sup>2</sup>                                       | 9         |
| 4  | .1.            | Créa       | ation des campagnes                                                                     | 9         |
| 4  | .2.            | Créa       | ation des sorties                                                                       | 10        |
| 5. | Saisi          | e des      | s métadonnées (passages, prélèvements, échantillons)                                    | 11        |
| 5  | .1.            | Prés       | entation de la structuration des données « Hermelles » dans Quadrige                    | 11        |
| 5  | .2.            | Créa       | ation/duplication des passages, prélèvements, échantillons                              | 11        |
|    | 5.2.2          | 1.         | Passages                                                                                | 12        |
|    | 5.2.2          | 2.         | Prélèvements                                                                            | 13        |
|    | 5.2.3          | 3.         | Echantillons                                                                            | 14        |
| 5  | .3.            | Saisi      | ie des résultats                                                                        | 15        |
|    | 5.3.:          | 1.         | Saisie des résultats « Description sédimentaire du quadrat » associés au prélèvemer     | nt.<br>15 |
|    | 5.3.2<br>préle | 2.<br>èvem | Saisie des résultats « Algues dominantes au niveau du quadrat » associés<br>nent        | au<br>17  |
|    | 5.3.3<br>préle | 3.<br>èvem | Saisie des résultats « Nombre de patelles au niveau du quadrat » associés nent          | au<br>19  |
|    | 5.3.4          | 4.         | Saisie des résultats « % algues vertes » et « % algues brunes » associés à l'échantillo | n<br>20   |
|    | 5.3.           | 5.         | Saisie des résultats « Huitres » et « Moules » associés à l'échantillon                 | 22        |
|    | 5.3.6          | 6.         | Saisie des résultats « % récif » et « Hauteur » associés à l'échantillon                | 24        |
|    | 5.3.           | 7.         | Saisie des résultats « Substrat » associés à l'échantillon                              | 26        |
| 5  | .4.            | Imp        | ort des photos au niveau du prélèvement                                                 | 27        |
| 5  | .1.            | Imp        | ort de la fiche de terrain au niveau du prélèvement                                     | 28        |
| 6. | Ann            | exe 1      | . : correspondance numéro du sous-quadrat et numéro d'individus dans Q <sup>2</sup>     | 29        |
| 7. | Ann            | exe 2      | ? : téléchargement d'un filtre taxons et ajout au contexte                              | 30        |

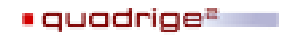

# 1. Fiche de terrain

Plus d'informations sur le protocole appliqué sont disponibles sur le site internet dédié aux formations récifales à *Sabellaria alveolata* : <u>http://www.hermelles.fr/</u>

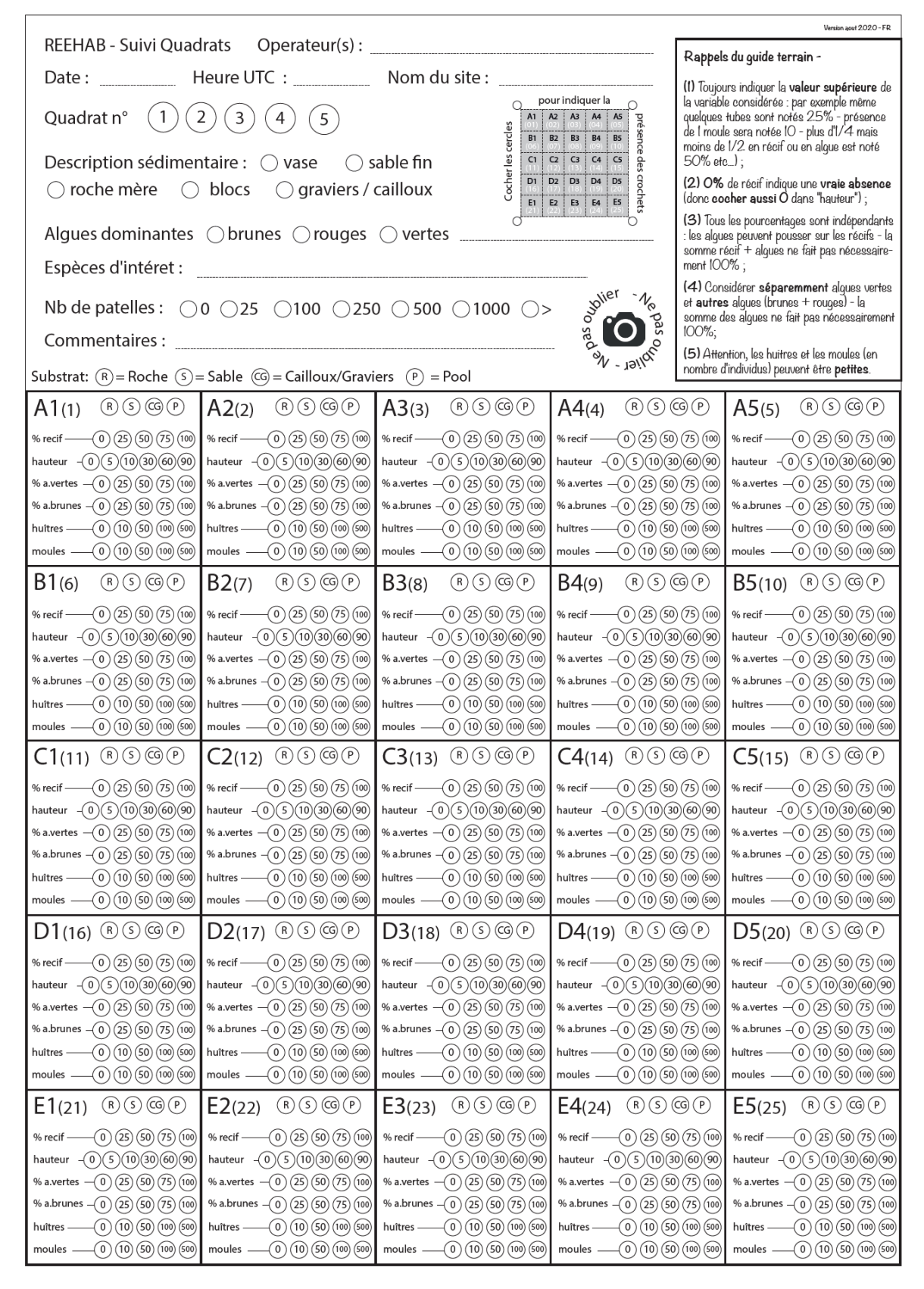

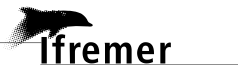

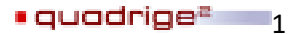

# 

# 2. Schéma du protocole appliqué

| Légende                                                                                        | Paramètres mesurés                                                                                                    |
|------------------------------------------------------------------------------------------------|----------------------------------------------------------------------------------------------------|
| Récif d'hermelles                                                                              |                                                                                                    |
| Site = lieu de surveillance<br>Site + date = 1 passage Q <sup>2</sup>                          | • Température (air/eau) : 6 sondes par site                                                                                                    |
| Quadrat de 5 x 5 m² =<br>1 prélèvement Q²                                                      | <ul> <li>Description sédimentaire</li> <li>Algues dominantes</li> <li>Autres espèces d'intérêt</li> <li>Nombre de patelles</li> </ul>                                                                                                    |
| Sous-quadrat de 1 x 1 m <sup>2</sup> =<br>1 n° d'individu (sur échantillon<br>Q <sup>2</sup> ) | <ul> <li>Substrat</li> <li>% couverture récifale = % récif</li> <li>Hauteur maximale du récif</li> <li>% couverture - algues vertes</li> <li>% couverture - algues brunes</li> <li>Nombre d'huîtres</li> <li>Nombre de moules</li> <li>Une photographie</li> </ul> |

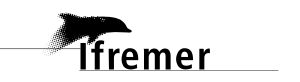

# 3. Référentiels/Programme/Stratégies

# 3.1. Référentiels

Les saisies de données s'appuient sur les **référentiels** de la base Quadrige. Si un élément manque à un référentiel, il est possible de faire une demande d'ajout *via* les formulaires disponibles sur : <u>https://wwz.ifremer.fr/quadrige2\_support/Mes-referentiels/Je-demande-un-ajout-au-referentiel.</u>

Ces formulaires sont à transmettre à la cellule d'administration Quadrige (<u>q2suppor@ifremer.fr</u>).

# 3.2. Programme

Un **programme** désigne les activités qui sont à l'origine de la collecte d'un ensemble cohérent de données, que ce soit pour les réseaux de surveillance ou pour des études limitées dans le temps. La quantité de données rattachées à un programme peut être variable, selon qu'il s'agit d'une activité longue ou intensive, ou d'une opération plus ponctuelle (étude) mais toujours mise en œuvre selon un schéma décidé à l'avance.

Les programmes sont consultables depuis Quadrige<sup>2</sup> : Menu Administration -> Programmes/Stratégies.

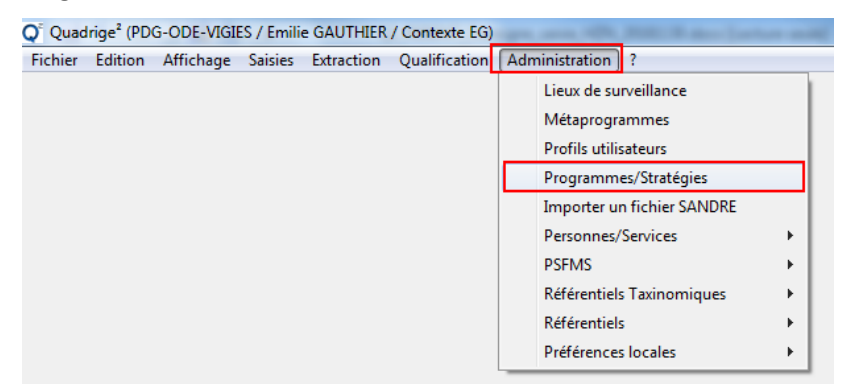

#### Programme créé pour la saisie des données Hermelles

Code : REEHAB

Libellé : Suivi des formations récifales à S. alveolata

Description : Suivi des formations récifales à S. alveolata sur la façade Manche-Atlantique.

Responsable : Stanislas Dubois

Saisisseurs : à mettre à jour par le responsable de programme. Si les personnes/services ne sont pas renseignés dans le référentiel « Personnes/saisisseurs », le responsable de programme doit effectuer une demande d'ajout à la cellule d'administration Quadrige.

Consultation intégrale : à mettre à jour par le responsable de programme. Si les personnes/services ne sont pas renseignés dans le référentiel « Personnes/saisisseurs », le responsable de programme doit effectuer une demande d'ajout à la cellule d'administration Quadrige.

Lieux de surveillance : à mettre à jour par le responsable de programme. La demande de création de lieux de surveillance doit se faire selon les modalités définis à ce lien : https://wwz.ifremer.fr/quadrige2 support/Mes-referentiels/Je-demande-un-ajout-aureferentiel/Lieu-de-surveillance

Moratoires : non concerné.

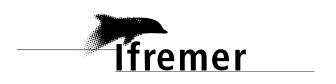

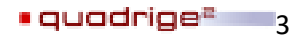

# 3.3. Stratégies

L'ensemble des informations caractérisant les moyens et la manière d'acquérir les données est regroupé au sein d'une **stratégie, qui prend part à un programme** :

- Liste des lieux de surveillance suivis, avec pour chacun le préleveur par défaut, les dates de début et de fin de la stratégie.
- Liste des PSFMUs : paramètre à mesurer sur chaque point de prélèvement, support des mesures, fraction, méthode préconisée pour chacun des paramètres, unité dans laquelle sont exprimés les résultats, ainsi que le laboratoire effectuant les analyses pour chacun des paramètres.

Les stratégies sont consultables depuis Quadrige<sup>2</sup> : Menu Administration -> Programmes/Stratégies. Elles constituent une aide à la saisie, les informations qui y sont contenues doivent donc être à jour pour éviter toute erreur.

| 📿 🤇 Quad | rige² (PD0 | G-ODE-VIGIE | S / Emili | e GAUTHIER | / Contexte EG) | -   | same with the second                                                                                                    |                          |
|----------|------------|-------------|-----------|------------|----------------|-----|----------------------------------------------------------------------------------------------------|--------------------------|
| Fichier  | Edition    | Affichage   | Saisies   | Extraction | Qualification  | Adr | ministration ?                                                                                                    |                          |
|          |            |             |           |            | -              |     | Lieux de surveillance<br>Métaprogrammes<br>Profils utilisateurs<br>Programmes/Stratégies<br>Importer un fichier SANDR<br>Personnes/Services<br>PSFMS<br>Référentiels Taxinomiques<br>Référentiels<br>Préférences locales | الا<br>الا<br>الا<br>الا |

Toute modification pérenne d'une stratégie (par exemple méthode, préleveur, analyste par défaut), devra être impérativement et rapidement transmise aux responsables de cette stratégie.

Pour récupérer toutes les informations des stratégies dans un fichier Excel, un outil est disponible sur le site de la cellule d'administration de Quadrige<sup>2</sup> : <u>https://wwz.ifremer.fr/quadrige2\_support/Mes-donnees/Je-verifie-que-mon-programme-strategie-est-a-jour</u>

Saisir votre adresse mail, choisir le programme (*ex* : REEHAB) et cliquer sur « Envoyer ». Il est également possible avec cet outil de retrouver l'historique complet des stratégies en cochant « Toutes les stratégies ».

# 3.3.1. Généralités

Libellé : Suivis 2016-En cours

Description : Suivi des formations récifales à *S. alveolata* sur la façade Manche-Atlantique dans le cadre du projet REEHAB (depuis 2016) et suivis DCSMM.

Responsable : Stanislas Dubois

Lieux de surveillance : lieu de surveillance et période sur lesquels la stratégie s'applique. A définir par le responsable thématique.

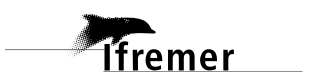

# 3.3.2. Définition des lieux de surveillance

Le responsable de programme met à jour la liste des lieux de surveillance affiliés à cette stratégie afin de faciliter la saisie des passages/prélèvements/échantillons et des résultats. Le taxon étudié, la fréquence du protocole, le préleveur<sup>1</sup> ainsi que la période d'application de la stratégie sont définis.

| 📰 REEHAB -   | Suivis 2016-2019 - P      | 🗖 Vue paramètre 🛛 🗖 🗖 |                        |                               |                      |                  |            |                                                                  |
|--------------|---------------------------|-----------------------|------------------------|-------------------------------|----------------------|------------------|------------|------------------------------------------------------------------|
| 🗄 🗄 🗧        | × 🗉                       |                       |                        |                               |                      |                  |            |                                                                  |
| Lieux de     | <mark>surveillance</mark> |                       |                        |                               |                      |                  | ^          | Vue paramètre                                                    |
|              |                           |                       |                        |                               |                      |                  |            |                                                                  |
| Code         | Nom                       | Mnémonique            | Taxon                  | Fréquence                     | Préleveur            | Groupe de taxons |            | 2. Le taxon concerné, la fréquence et                            |
| 60011215     | Test-Douarnenez           | 200-P-001             | Sabellaria alveolata   | Fréquence bi-annuelle         | PDG-ODE-DYNECO-LEBCO |                  |            | le préleveur sont renseignés pour<br>chaque lieu de surveillance |
|              |                           |                       |                        |                               |                      |                  |            | chaque neu de survemance                                         |
| — 1. Ajou    | t des lieux de si         | urveillance ratt      | achés à la stratégi    | e                             |                      |                  |            | Code                                                             |
|              |                           |                       |                        |                               |                      |                  |            | 60011215                                                         |
|              |                           |                       |                        |                               |                      |                  |            | Nom                                                              |
|              |                           |                       |                        |                               |                      |                  |            | Test-Douarnenez                                                  |
|              |                           |                       |                        |                               |                      |                  |            | Mnémonique                                                       |
| Toutes les s | tratégies pour le lie     | eu 'Test-Douarnen     | ez'                    |                               |                      |                  |            | 200-P-001                                                        |
| Program      | me                        | l ibellé stra         | tégie                  | Date début                    | Date fin             |                  |            | Taxon                                                            |
| REEHAB       |                           | Suivis 2016           | -2019 - PPE            | 01/01/2016                    | 31/12/2019           |                  |            | Sabellaria alveolata                                             |
| REEHAB       |                           | Suivis 2020           | - PP                   | 01/01/2020                    | 31/12/2020           |                  |            |                                                                  |
|              |                           |                       |                        |                               |                      |                  |            | Groupe de taxons                                                 |
|              |                           |                       |                        |                               |                      |                  |            |                                                                  |
|              |                           |                       |                        |                               |                      |                  |            | Fréquence                                                        |
| Stratégies   | oour le programme         | REEHAB - Suivi de     | s formations récifales | à S. alveolata et pour le lie | eu 'Test-Douarnenez' |                  |            | Fréquence bi-annuelle 🗸 🗸                                        |
|              |                           |                       |                        |                               |                      |                  |            | Préleveur                                                        |
| Libellé st   | ratégie                   |                       |                        |                               | Date début           |                  | Date fin   |                                                                  |
| Suivis 20    | 16-2019 - PPE             |                       |                        |                               | 01/01/2016           |                  | 31/12/2019 | PDG-ODE-DYNECO-LEBCO                                             |
| Suivis 20    | 20 - PP                   |                       |                        |                               | 01/01/2020           |                  | 31/12/2020 |                                                                  |
|              |                           |                       |                        |                               |                      |                  |            |                                                                  |
|              |                           |                       |                        |                               |                      |                  | ~          |                                                                  |
| Général Resn | onsables Lieux de s       | unveillance PSEMI     | Lieux <-> PSEMU        |                               |                      |                  | >          |                                                                  |
| ocherar Kesp | chables Lieux de s        | arvenarice F31 Mit    | LICUX S 2 PSHVIO       |                               |                      |                  |            |                                                                  |

<sup>&</sup>lt;sup>1</sup> Le préleveur est le service ayant été sur le terrain et réalisé les opérations de prélèvement ou de mesure. Le préleveur n'étant pas systématiquement l'analyste il y a lieu de distinguer les deux rôles d'acteurs.

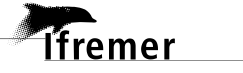

# 3.3.3. Définition des PSFMUs

La présentation des PSFMUS ci-dessous est une aide pour le responsable de programme et les saisisseurs afin de savoir si la stratégie est à jour.

Les PSFMUs liés au programme sont définis par le responsable thématique ainsi que les valeurs qui peuvent être saisies. En cas d'absence du PSFMU adéquat, le responsable thématique doit en faire la demande à la cellule d'administration Quadrige.

|                       |                                                                                                    | Référentiel analytiqu                                                    | e Quadrige    |                                           |                                           |               | Niveau                                 |
|-----------------------|----------------------------------------------------------------------------------------------------|--------------------------------------------------------------------------|---------------|-------------------------------------------|-------------------------------------------|---------------|----------------------------------------|
| Mesure<br>effectuée   |                                                                                                    | Paramètre                                                                | Support       | Fraction                                  | Méthode                                   | Unité         | de<br>saisie<br>dans<br>Q <sup>2</sup> |
| Type de<br>substrat   | TYPE_SUBSTRAT                                                                                                    | Libellé<br>Blocs<br>Graviers/cailloux<br>Roche mère<br>Sable fin<br>Vase | Sol, substrat | Sans<br>objet                             | Evaluation visuelle -<br>Protocole REEHAB | Sans<br>unité | PREL                                   |
| Algue<br>dominante    | INDICE_ABONDANC                                                                                                    | Algues                                                                   | Sans<br>objet | Evaluation visuelle -<br>Protocole REEHAB | Sans<br>unité                             | PREL          |                                        |
| Nombre<br>de patelles | INDIVSNP_CLAS_TAX         Libellé       Description         0       0 individu, densité nulle         25 -> ]0-25]       Densité supérieure à 0 et inférieure ou égal à 25 individus         100 -> ]25-100]       Densité supérieure à 25 et inférieure ou égal à 100 individus         250 -> ]100-250]       Densité supérieure à 100 et inférieure ou égal à 250 individus         500 -> ]250-500]       Densité supérieure à 250 et inférieure ou égal à 500 individus         1000 -> ]500-1000]       Densité supérieure à 500 et inférieure ou égal à 1000 individus         >1000       Densité supérieure à 1000 |                                                                          | Macrofaune    | Sans<br>objet                             | Evaluation visuelle -<br>Protocole REEHAB | Sans<br>unité | PREL                                   |

### Quadrats Q1 à Q5 = saisie sur le niveau prélèvement

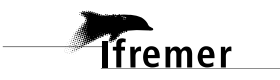

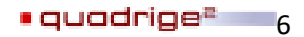

| Fiche   | FICHE_TERRAIN_FIC | Rácifs | Sans  | Evaluation visuelle - | Sans  | DDEI |
|---------|-------------------|--------|-------|-----------------------|-------|------|
| terrain |                   | Reclis | objet | Protocole REEHAB      | unité | PREL |

+ les espèces remarquables dans les commentaires.

+ toutes les photographies dans l'onglet « Photos » libellées selon la nomenclature suivante : <année>\_<site>\_<saison>\_quadrat<X>\_<numéro>.jpggavec Q pour Quadrat et X le numéro de quadrat ou sous-quadrat.

Les fiches terrain seront nommées selon la nomenclature suivante : <année>\_<saison>\_<site>\_scans\_feuilles\_terrain.pdf. Par exemple 2019\_Winter\_RIS\_scans\_feuilles\_terrain.pdf est le fichier correspondant au scan des feuilles de terrain du site de Douarnenez (plage du RIS) pour le suivi de l'hiver 2019.

|                     |                                                                             | Référentiel analytique Quadrige                                                                                                    |                  |               |                                                                          |            | Niveau                                 |                       |
|---------------------|-----------------------------------------------------------------------------|----------------------------------------------------------------------------------------------------|------------------|---------------|--------------------------------------------------------------------------|------------|----------------------------------------|-----------------------|
| Mesure<br>effectuée |                                                                             | Paramètre                                                                                                    | Support          | Fraction      | Méthode                                                                  | Unité      | de<br>saisie<br>dans<br>Q <sup>2</sup> | Saisie<br>sur<br>ind. |
| Type de<br>substrat |                                                                             | TYPE_SUBSTRATLibelléDescriptionRRocheSSablePPoolCGCailloux/GraviersMMud                                                                                                    | Sol,<br>substrat | Sans<br>objet | Evaluation<br>visuelle -<br>Protocole<br>REEHAB                          | Sans unité | ECHANT                                 | х                     |
| % récif             | 0%<br>25% -> ]1-25]<br>50% -> ]25-50]<br>75% -> ]50-75]<br>100% -> ]75-100] | TXREC_CLAS<br>Recouvrement de 0% de la surface - Vraie absence<br>Recouvrement supérieur à 1% et inférieur ou égal à 25% de la surface<br>Recouvrement supérieur à 25% et inférieur ou égal à 50% de la surface<br>Recouvrement supérieur à 50% et inférieur ou égal à 75% de la surface<br>Recouvrement supérieur à 75% et inférieur ou égal à 100% de la surface | Récifs           | Sans<br>objet | Estimation du<br>recouvrement<br>absolu in situ -<br>Protocole<br>REEHAB | Sans unité | ECHANT                                 | x                     |
| Hauteur             | uteur HAUTEUR_QUAL                                                          |                                                                                                    |                  | Sans<br>objet | Evaluation<br>visuelle -                                                 | Centimètre | ECHANT                                 | х                     |

| Sous-quadrats A1 à E5 = saisie sur le niveau échantillon, et en utilisant la saisie sur individus (1 individu = 1 sous-quadrat) |
|----------------------------------------------------------------------------------------------------|
|----------------------------------------------------------------------------------------------------|

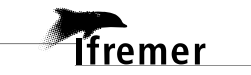

|                     |                                                                 |               |       | Référentiel analytique Qua                                        | drige |            |          |                            |                   | Niveau                                 |                       |
|---------------------|-----------------------------------------------------------------|---------------|-------|-------------------------------------------------------------------|-------|------------|----------|----------------------------|-------------------|----------------------------------------|-----------------------|
| Mesure<br>effectuée |                                                                 | Paramètre     |       |                                                                   |       |            | Fraction | Méthode                    | Unité             | de<br>saisie<br>dans<br>Q <sup>2</sup> | Saisie<br>sur<br>ind. |
|                     | Libellé                                                         |               |       | Description                                                       |       |            |          | Protocole                  |                   |                                        |                       |
|                     |                                                                 | 0             |       | Hauteur nulle                                                     | _     |            |          | REEHAB                     |                   |                                        |                       |
|                     |                                                                 | 5 -> ]0-5]    |       | Hauteur supérieure à 0cm et inférieure ou égale à 5cm             | _     |            |          |                            |                   |                                        |                       |
|                     | 10 -> ]5-10]<br>30 -> ]10-30]<br>60 -> ]30-60]<br>90 -> ]60-90] |               |       | Hauteur supérieure à 5cm et inférieure ou égale à 10cm            | 4     |            |          |                            |                   |                                        |                       |
|                     |                                                                 |               |       | Hauteur supérieure à 10cm et inférieure ou égale à 30cm           |       |            |          |                            |                   |                                        |                       |
|                     |                                                                 |               |       | Hauteur supérieure à 30cm et inférieure ou égale à 60cm           |       |            |          |                            |                   |                                        |                       |
|                     |                                                                 |               |       | Hauteur supérieure à 60cm et inférieure ou égale à 90cm           |       |            |          |                            |                   |                                        |                       |
|                     | >90                                                             |               |       | Hauteur strictement supérieure à 90cm                             |       |            |          |                            |                   |                                        |                       |
| %                   | TXREC_CLAS_TAX                                                  |               |       |                                                                   |       |            |          |                            |                   |                                        |                       |
| couverture          | 0% Recouvrement de 0% de la surface - Vraie absence             |               |       |                                                                   |       |            |          | Estimation du recouvrement |                   |                                        |                       |
| algale              | 25% -> 11-251 Recouvre                                          |               |       | vrement supérieur à 1% et inférieur ou égal à 25% de la surface   |       |            | Sans     |                            |                   |                                        |                       |
| Algues              | 50%                                                             | 6 -> 125-501  | Recor | ivrement supérieur à 25% et inférieur ou égal à 50% de la surface |       | Algues     | ohiet    | absolu in situ -           | Sans unité        | ECHANT                                 | Х                     |
| vertes              | 75%                                                             | ( > 150-751   | Pacot | wroment supérieur à 50% et inférieur ou égal à 75% de la surfa    | ~~    |            |          | Protocole                  |                   |                                        |                       |
| Algues              | 100                                                             | 0 -> JJ0-7J   | Recou | uvienent superieur à 30% et interieur du égal à 75% de la surfa   | CE .  |            |          | REEHAB                     |                   |                                        |                       |
| brunes              | 100                                                             | %-> ]/5-100]  | Kecol | uvrement superieur a 75% et inferieur ou egal a 100% de la suf    | ace   |            |          |                            |                   |                                        |                       |
|                     |                                                                 | ~             |       | INDIVSNP_CLAS_TAX                                                 |       |            |          |                            |                   |                                        |                       |
| Densité             |                                                                 | Libellé       |       | Description                                                       |       |            |          |                            |                   |                                        |                       |
| d'huitres           |                                                                 | 0             |       | 0 individu, densité nulle                                         |       |            | Carro    | Evaluation                 |                   |                                        |                       |
|                     |                                                                 | 10 -> ]0-10]  |       | Densité supérieure à 0 et inférieure ou égale à 10 individus      |       | Macrofaune | Sans     | Visuelle -                 | Nb.m <sup>2</sup> | ECHANT                                 | х                     |
| Densité de          |                                                                 | 50 ->]10-50]  |       | Densité supérieure à 10 et inférieure ou égale à 50 individus     |       |            | objet    | REEHAR                     |                   |                                        |                       |
| moules              |                                                                 | 100 -> ]50-10 | 00]   | Densité supérieure à 50 et inférieure ou égale à 100 individus    |       |            |          | NELIAD                     |                   |                                        |                       |
|                     |                                                                 | 500 ->]100-5  | 500]  | Densité supérieure à 100 et inférieure ou égale à 500 individus   |       |            |          |                            |                   |                                        |                       |

Ifremer

# 3.3.4. Association lieux <-> PSFMU

L'association lieux <-> PSFMU est défini par le responsable thématique. L'analyste<sup>2</sup> par défaut peut également être défini au niveau de cet onglet.

| Lieux <-> PSFMU |                      |               |            |                                                              |            |                      |  |  |  |
|-----------------|----------------------|---------------|------------|--------------------------------------------------------------|------------|----------------------|--|--|--|
|                 |                      |               |            |                                                              |            |                      |  |  |  |
| Lieu            | Paramètre            | Support       | Fraction   | Méthode                                                      | Unité      | Analyste             |  |  |  |
| Test-Douarnenez | TXREC_CLAS_TAX       | Algue         | Sans objet | Estimation du recouvrement absolu in situ - Protocole REEHAB | sans unité | PDG-ODE-DYNECO-LEBCO |  |  |  |
| Test-Douarnenez | DENSITE_TAX_CLAS     | Macrofaune    | Sans objet | Evaluation visuelle - protocole REEHAB                       | nb.m-2     | PDG-ODE-DYNECO-LEBCO |  |  |  |
| Test-Douarnenez | TYPE_SUBSTRAT        | Sol, substrat | Sans objet | Evaluation visuelle - protocole REEHAB                       | sans unité | PDG-ODE-DYNECO-LEBCO |  |  |  |
| Test-Douarnenez | INDICE_ABONDANCE_TAX | Algue         | Sans objet | Evaluation visuelle - protocole REEHAB                       | sans unité | PDG-ODE-DYNECO-LEBCO |  |  |  |
| Test-Douarnenez | TXREC_CLAS           | Récifs        | Sans objet | Estimation du recouvrement absolu in situ - Protocole REEHAB | sans unité | PDG-ODE-DYNECO-LEBCO |  |  |  |
| Test-Douarnenez | HAUTEUR_QUAL         | Récifs        | Sans objet | Evaluation visuelle - protocole REEHAB                       | cm         | PDG-ODE-DYNECO-LEBCO |  |  |  |

# 4. Saisie des campagnes et sorties dans Quadrige<sup>2</sup>

Les campagnes sont des périodes (date de début et date de fin) pendant lesquelles des missions terrain sont effectuées. Les campagnes sont un critère d'extraction des données (il est possible d'extraire toutes les données d'une ou plusieurs campagnes spécifiques). Au sein d'une campagne, il est possible de créer une ou plusieurs sorties, qui correspondent à une journée de terrain (1 date), et servent à renseigner la liste des participants aux missions terrain.

## 4.1. Création des campagnes

Pour accéder à la saisie des campagnes, aller dans le menu Saisies -> Campagnes/Sorties.

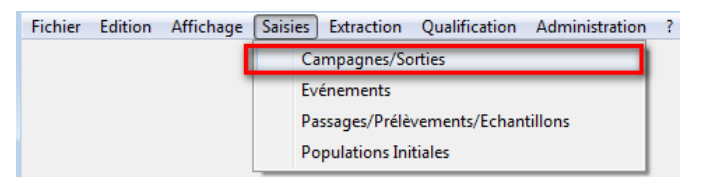

Pour créer une nouvelle campagne, cliquer sur l'icône (+) = Ajouter (ou dupliquer une campagne existante : clic droit sur la campagne à dupliquer) :

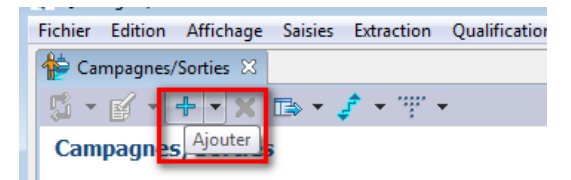

→ Puis dans le volet de droite, saisir les informations relatives à la campagne :

- Libellé de la campagne = « REEHAB » + nom du labo préleveur<sup>3</sup> + année de la campagne.
- Dates de début et de fin de la campagne.
- Personne référente pour cette campagne (organisateur ou responsable scientifique).

<sup>&</sup>lt;sup>3</sup> Le préleveur est le service ayant été sur le terrain et réalisé les opérations de prélèvement ou de mesure. Le préleveur n'étant pas systématiquement l'analyste il y a lieu de distinguer les deux rôles d'acteurs

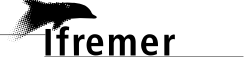

<sup>&</sup>lt;sup>2</sup> L'analyste est le laboratoire et/ou la personne, l'expert ayant effectué la mesure ou l'observation. Dans le cas des analyses liées à des déterminations taxinomiques, l'identification de l'analyste à l'échelle de la personne ainsi que son niveau d'expertise au moment où l'analyse a eu lieu est importante pour le traitement et la qualification ultérieure des données.

#### Campagne

| Service Saisisseur :  | PDG-ODE-VIGIES                          |  |                       |       |  |  |  |  |
|-----------------------|-----------------------------------------|--|-----------------------|-------|--|--|--|--|
| Référence SISMER :    | Page WEB des campagnes SISMER           |  |                       |       |  |  |  |  |
| Vérifier la référence |                                         |  |                       |       |  |  |  |  |
| Libellé :             | REEHAB LEBCO 2016                       |  |                       |       |  |  |  |  |
| Date de début :       | 1 08/03/2016                            |  | Date de fin : 🖄 20/08 | /2016 |  |  |  |  |
| Responsable :         | DUBOIS Stanislas - PDG-ODE-DYNECO-LEBCO |  |                       |       |  |  |  |  |
|                       |                                         |  |                       |       |  |  |  |  |

#### 4.2. Création des sorties

Pour ajouter une sortie sur une campagne, sélectionner la campagne, puis faire un clic droit et choisir « Ajouter / Sortie » :

| REEHAB LEBCO 2016 -      | <b>no</b> // | 02/2016   | • · · · · · · · · · · · · · · · · · · · |          |   |
|--------------------------|--------------|-----------|-----------------------------------------|----------|---|
| REEHAB LEBCO 2016 - 08/0 | +            | Ajouter   | >                                       | Campagne | t |
| REMOCOL 2008 - 06/03     | ×            | Supprimer | Suppr                                   | Sortie   | ŧ |

→ Puis saisir les informations relatives à la sortie :

- Libellé (important : le nom d'une sortie doit être unique, même si les sorties appartiennent à des campagnes différentes) : nom lieu de surveillance - saison année par exemple.
- Jour de la sortie.
- o Participants à la sortie (clic droit dans le tableau des participants, puis « Ajouter à partir du navigateur »). Si une personne ne figure pas dans la liste ainsi proposée, demander son ajout au référentiel Quadrige<sup>2</sup>.

|                                                                                                    | - 0 | 🏓 REEHAB LEBCO Et    | é - 20/08/201 | 6 1 Douarnenez - Eté 2016 - 20/0 | 8/2016 🛛               |                 |
|----------------------------------------------------------------------------------------------------|-----|----------------------|---------------|----------------------------------|------------------------|-----------------|
| 🥵 🔻 💰 🗶 🕂 🗶 🛤 🗶 🧳 🗮 🐨                                                                                                 |     | 🔣 🗄 🕶 🗙              |               |                                  |                        |                 |
| Campagnes/Sorties                                                                                                    |     | Général              |               |                                  |                        |                 |
| • Rechercher                                                                                                    |     | Service saisisseur : | PDG-ODE-VIG   | iIES                             |                        |                 |
| REEHAB                                                                                                    | Ok  | Campagne :           | REEHAB L      | EBCO Eté                         |                        |                 |
| Sur l'élément actif                                                                                                   |     | Libellé :            | Douarnenez -  | Eté 2016                         |                        |                 |
| ₫ 0 / 1 ₽                                                                                                    |     | Jour de sortie :     | 20/08/20      | 16                               |                        |                 |
| To Avera filter                                                                                                    |     | Navire :             |               |                                  |                        |                 |
| <ul> <li>Addun Filte</li> <li>REBENT UMSELA FRGC53 2009 - 01/01/2009</li> <li>REFLAR, JERCO Etc 20/09/2016</li> </ul> | ^   | Commentaires :       |               |                                  |                        |                 |
| Douarnenez - Eté 2016 - 20/08/2016                                                                                    |     | • Coordonnées de     | e la campagn  | e (WGS84)                        |                        |                 |
| REMOCOL 2008 - 06/03/2008                                                                                             |     |                      |               |                                  | Opérat                 | eurs de terrain |
| REMOCOL 2009 - 08/03/2009                                                                                             |     | Coordonnées de       | a la sortie   | Positionne                       | ment                   |                 |
| REMOCOL 2010 - 10/03/2010                                                                                             |     |                      |               | - controlline                    |                        |                 |
| REMOCOL 2011 - 16/03/2011                                                                                             |     | • Participante       |               |                                  |                        |                 |
| REMOCOL 2012 - 20/02/2012                                                                                             |     | rardeparts           |               |                                  |                        |                 |
| REMOCOL 2013 - 10/03/2013                                                                                             |     | Recherche            |               |                                  |                        |                 |
| REMOCOL 2014 - 17/03/2013                                                                                             |     |                      |               |                                  |                        |                 |
| REMOCOL 2015 - 01/03/2015                                                                                             |     | Code New             | Deferrer      | Constant de contrado constat     | M-1                    | Tilliahaaa      |
| REMOCOL 2016 - 06/03/2016                                                                                             |     | Code Nom             | Prenom        | Service de rattachément          | Mail                   | leiepnone       |
| REMOCOL 2017 - 06/03/2017                                                                                             | ~   | 024 CURD             | Amelia        | PDG-ODE-DYNECO-LEBCO             | Amelia.Curd@ifremer.fr | 02 98 22 41 14  |
| <                                                                                                    | >   | DUBOIS               | Stanislas     | PDG-ODE-DYNECO-LEBCO             |                        |                 |
| 1 sur 3571 éléments sélectionnés                                                                                      |     |                      |               |                                  |                        |                 |

Attention : si vous utilisez la duplication d'une campagne et de ses sorties simultanément, ne pas oublier de modifier les dates des sorties dupliquées après avoir enregistré la nouvelle campagne !

| ✓ <sup>♠</sup> REEHAB LEBCO 2016 - 08/03/2016                                                                                  | 4 | Aiouter             |       |                         |
|----------------------------------------------------------------------------------------------------|---|---------------------|-------|-------------------------|
| Douarnenez - Eté 2016 - 20/08/2016                                                                                             | × | Supprimer           | Suppr |                         |
| <ul> <li>Douarnenez - Hiver 2016 - 08/03/2016</li> <li>REMOCOL 2008 - 06/03/2008</li> <li>REMOCOL 2009 - 08/03/2009</li> </ul> |   | Dupliquer<br>Copier | >     | Elément seul            |
|                                                                                                    |   | Collor              | ,     | Elément avec ses fils   |
| Ifremer                                                                                                    |   |                     |       | • quadrige <sup>z</sup> |

# 5. Saisie des métadonnées (passages, prélèvements, échantillons)

# 5.1. Présentation de la structuration des données « Hermelles » dans Quadrige

🐞 Pass\_REEHAB - Aucun regroupement

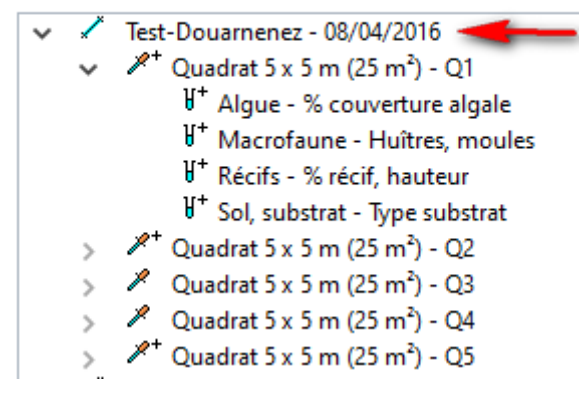

1 lieu de surveillance (site) + 1 date = 1 passage

1 quadrat de 25 m<sup>2</sup> = 1 prélèvement

Des échantillons « Algue », « Macrofaune », « Récifs », « Sol, substrat » de 1 m² (sous-quadrats)

# 5.2. Création/duplication des passages, prélèvements, échantillons

La création des passages, prélèvements et échantillons s'effectue en se plaçant sur la\_croix bleue puis en sélectionnant « Passage », « Prélèvement » ou « Echantillon ».

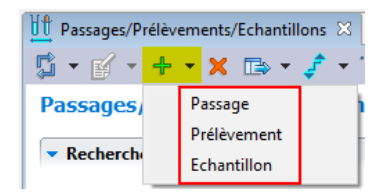

Pour passer d'un passage à un autre, il suffit de <u>dupliquer</u> un passage avec ses fils (prélèvements, échantillons), et de changer la date du passage dupliqué.

Sont ainsi dupliqués :

- La date
- Le lieu de surveillance
- Les mnémoniques
- Les engins de prélèvement
- Le préleveur
- Le support
- La taille de l'échantillon
- Le nombre d'individus.

Ainsi seuls les commentaires ne sont pas dupliqués et sont à re-saisir.

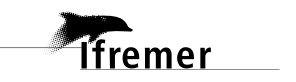

## 5.2.1. Passages

Les informations à remplir obligatoirement sont les suivantes :

- Date : jj/mm/aaaa
- Lieu de surveillance
- Programme associé : REEHAB doit être coché

Les autres informations sont facultatives, notamment :

- Mnémonique : il permet de compléter le nom du site le cas échéant.
- **Commentaires** : commentaires ou informations météorologiques du jour du passage, ou les conditions particulières dans lesquelles s'est effectué le passage.
- Coordonnées réelles du passage en WGS84 et degrés décimaux, dans l'éventualité où elles diffèreraient de celles du site (c'est-à-dire de celles du lieu de surveillance).

#### Détails des passages :

| ervice saisisseur :                                                                                               | PDG-ODE-VIGIES                                                      |                                                                                                    |                                |                                  |           |
|----------------------------------------------------------------------------------------------------|---------------------------------------------------------------------|----------------------------------------------------------------------------------------------------|--------------------------------|----------------------------------|-----------|
| )ate :                                                                                                    | (1) 08/04/2016                                                      | Heure :                                                                                                    |                                | Delta UT :                       |           |
| ieu de surveillance :                                                                                             | Test-Douarnenez                                                     | nations obligatoires                                                                                                    |                                |                                  |           |
| ate de contrôle :                                                                                                 |                                                                     | Date de valida                                                                                                    | tion :                         | Date de qualification :          |           |
| liveau de qualité :                                                                                               | Non qualifié                                                        |                                                                                                    |                                |                                  |           |
| ommentaire de qualification :                                                                                     | Information obligatoire.<br>REEHAB doit être coché (il est pré-c    | oché si la stratégie d                                                                                                    | est à jour). Décocher tout aut | re programme qui serait pré-coch | é à la sa |
| <ul> <li>Programmes associés</li> </ul>                                                                           |                                                                     |                                                                                                    |                                |                                  |           |
|                                                                                                    |                                                                     |                                                                                                    |                                |                                  |           |
| Code                                                                                                    | Libellé                                                             |                                                                                                    | Libellé st                     | ratégie active                   |           |
| REEHAB                                                                                                    | Suivi des formations récifales à S. alveol                          | ata                                                                                                    | Suivis 20                      | 16-2019 - PPE                    |           |
| Anémonique :                                                                                                    | Permet de compléter le nom du site le ca                            | s échéant.                                                                                                    |                                |                                  |           |
| ionde :                                                                                                    |                                                                     | Unité :                                                                                                    |                                |                                  |           |
| Campagne :                                                                                                    | •••                                                                 |                                                                                                    |                                |                                  |           |
| ortie :                                                                                                    | -                                                                   |                                                                                                    |                                |                                  |           |
| Nombre d'individus :                                                                                              |                                                                     |                                                                                                    |                                |                                  |           |
| Commentaires :                                                                                                    | Commentaires ou informations météorol<br>s'est effectué le passage. | ogiques du jour du p                                                                                                    | oassage, ou les conditions par | ticulières dans lesquelles       |           |
| Habitat observé :                                                                                                 | •••                                                                 |                                                                                                    |                                |                                  |           |
| Commentaires habitat :                                                                                            |                                                                     |                                                                                                    |                                |                                  |           |
| Zone de destination du dragage                                                                                    | :                                                                   |                                                                                                    |                                |                                  |           |
| <ul> <li>Coordonnées du lieu de s</li> </ul>                                                                      | upreillance (WGS84)                                                 |                                                                                                    |                                |                                  |           |
| Latitude : Min : 40.10                                                                                            |                                                                     |                                                                                                    | Maria                          |                                  |           |
| Longitude: Min: 48.10                                                                                             | 2244                                                                |                                                                                                    | Max :                          |                                  |           |
|                                                                                                    |                                                                     |                                                                                                    |                                |                                  |           |
|                                                                                                    |                                                                     | <ul> <li>Positionnement</li> </ul>                                                                                                  |                                |                                  |           |
| <ul> <li>Coordonnées du passage</li> </ul>                                                                        |                                                                     | Libellé                                                                                                    | GPS non défini                 |                                  |           |
| Coordonnées du passage     Système :                                                                              |                                                                     | Libelie .                                                                                                    | inconnue                       | Altimétrique/bathymétrique :     | inconnu   |
| Coordonnées du passage     Système :     WGS84                                                                    | V                                                                   | Planimétrique :                                                                                                    |                                | Tures                            |           |
| Coordonnées du passage Système : WGS84 Localisation :                                                             | v                                                                   | Planimétrique :<br>Précision :                                                                                                    | 5 à 10m                        | iype :                           | GPS       |
| Coordonnées du passage Système : WGS84 Localisation : Latitude : Min -                                            | Max :                                                               | Planimétrique :<br>Précision :<br>Date :                                                                                            | 5 à 10m<br>08/04/2008          | Echelle :                        | GPS<br>0  |
| Coordonnées du passage Système :     WGS84 Localisation : Latitude : Min : Longitude : Min :                      | Max :                                                               | Planimétrique :<br>Précision :<br>Date :<br>Logiciel :                                                                              | 5 à 10m<br>08/04/2008          | Echelle :                        | GPS<br>0  |
| Coordonnées du passage Système :     WGS84 Localisation : Latitude : Min : Longitude : Min : Date de validation : | Max : Max : Max : Max :                                             | Planimétrique :<br>Précision :<br>Date :<br>Logiciel :<br>Méthode :                                                                 | 5 à 10m<br>08/04/2008          | Echelle :                        | GPS<br>0  |
| Coordonnées du passage Système : WGS84 Localisation : Latitude : Min : Longitude : Min : Date de validation :     | Max : Max : Max : 06/12/2019                                        | <ul> <li>Planimétrique :</li> <li>Précision :</li> <li>Date :</li> <li>Logiciel :</li> <li>Méthode :</li> <li>Résultat :</li> </ul> | 5 à 10m<br>08/04/2008          | iype:<br>Echelle:                | 0         |

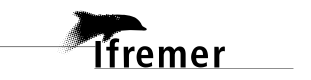

# 5.2.2. Prélèvements

#### **Onglet général**

Créer/dupliquer un prélèvement et préciser les informations suivantes :

- **Programme associé**: laisser le même programme que pour le passage correspondant (REEHAB); il est pré-coché normalement.
- Mnémonique : préciser le nom du quadrat Q1, Q2, Q3, Q4, Q5.
- Engin de prélèvement : sélectionner l'engin utilisé (quadrat 5 x 5 m). En cas de changement d'engin de prélèvement, même pour une seule fois, bien identifier l'engin utilisé.
- **Préleveur** : par défaut, un service s'affiche dans ce champ (le service préleveur est renseigné dans la stratégie). Si le service pré-rempli n'est pas le bon, vous pouvez le modifier, et informer le responsable de programme pour qu'il mette à jour la stratégie.
- **Commentaires :** préciser ici les espèces d'intérêt et autres commentaires.

Les autres informations sont facultatives.

En cas de duplication, seuls les commentaires sont à saisir.

| <ul> <li>Pass_REEHAB - A</li> <li>Test-Douarner</li> <li>A<sup>+</sup> Quadrat 5</li> <li>A<sup>+</sup> Quadrat 5</li> <li>A Quadrat 5</li> <li>A Quadrat 5</li> <li>A<sup>+</sup> Quadrat 5</li> </ul> | ucun regroupement<br>hez - 08/04/2016<br>x 5 m (25 m <sup>2</sup> ) - Q1<br>x 5 m (25 m <sup>2</sup> ) - Q2<br>x 5 m (25 m <sup>2</sup> ) - Q2<br>x 5 m (25 m <sup>2</sup> ) - Q3<br>x 5 m (25 m <sup>2</sup> ) - Q4<br>x 5 m (25 m <sup>2</sup> ) - Q4<br>x 5 m (25 m <sup>2</sup> ) - Q5 |
|----------------------------------------------------------------------------------------------------|----------------------------------------------------------------------------------------------------|
| Mnémonique :                                                                                                    | Q1 ×                                                                                                    |
| Heure :                                                                                                    |                                                                                                    |
| Engin :                                                                                                    | Quadrat 5 x 5 m (25 m <sup>2</sup> ) L'engin de prélèvement est précisé                                                                                                    |
| Niveau :                                                                                                    |                                                                                                    |
| Préleveur :                                                                                                    | PDG-ODE-DYNECO-LEBCO Le service préleveur est précisé                                                                                                    |
| Lot :                                                                                                    |                                                                                                    |
| Immersion :                                                                                                    | Min :                                                                                                    |
| Nombre d'individus :                                                                                                    | Taille des prélèvements :                                                                                                    |
| Commentaires :                                                                                                    | Mettre en commentaire les espèces remarquables (d'intérêt) : xxx, yyy, iiii<br>Les espèces remarquables                                                                                                    |
|                                                                                                    | sont précisées dans les commentaires                                                                                                    |

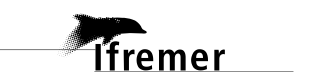

# 5.2.3. Echantillons

Quatre échantillons, représentant 4 supports, par quadrat sont créés/dupliqués (affichage par ordre alphabétique) :

- Algue pour la saisie du % de couverture algale (algues vertes, algues brunes).
- Macrofaune pour la saisie du nombre d'huîtres et de moules.
- Récifs pour la saisie du % de récif et la hauteur.
- Sol, substrat pour la saisie du substrat.

#### **Onglet général**

Créer/dupliquer un échantillon et préciser les informations suivantes :

- **Support** : sélectionner le support selon le PSFMU concerné c'est-à-dire : « Algue », « Macrofaune », « Récifs » ou « Sol, substrat ».
- Mnémonique : afin de faciliter la saisie, les intitulés précisés au niveau de la fiche de terrain sont repris :
  - Pour le support « Algue », préciser « % couverture algale (algues vertes et brunes) ».
  - Pour le support « Macrofaune », préciser « Huîtres, moules ».
  - Pour le support « Récifs », préciser « % récif, hauteur ».
  - Pour le support « Sol, substrat », préciser « Type substrat ».
- Nombre d'individus : indiquer 25 → Cela correspond aux 25 sous-quadrats (1 individu = 1 sous-quadrat) et permet de saisir les résultats de chaque sous-quadrat sur individus (pour l'onglet « Résultats de mesures »).
- Taille de l'échantillon : 1
- Unité : Mètre carré

En cas de duplication, tous les champs sont déjà remplis

| 🔻 Progra                   | mmes associés |                                                                      |                     |                           |                          |              |               |
|----------------------------|---------------|----------------------------------------------------------------------|---------------------|---------------------------|--------------------------|--------------|---------------|
|                            |               |                                                                      |                     |                           |                          |              |               |
|                            | Code          |                                                                      | Libellé             |                           |                          | Libellé stra | atégie active |
| V                          | REEHAB        | Suivi des formations récifales à S. alveolata Suivis 2016-2019 - PPE |                     |                           |                          |              |               |
| Mnémoni                    | que :         | % couvert                                                            | ure algale Préciser | r les intitulés selon l   | a fiche de terrain       |              |               |
| Support :                  |               | Algue                                                                | Sélectionner le     | support : algue, ma       | crofaune, récifs, sol,su | ıbstrat      |               |
| Taxon sup                  | port :        |                                                                      |                     |                           |                          |              |               |
| Groupe de taxons support : |               |                                                                      |                     |                           |                          |              |               |
| Nombre d                   | 'individus :  | 25                                                                   |                     | Taille de l'échantillon : | 1                        | Unité :      | Mètre carré   |

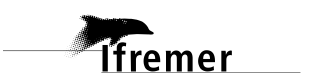

# 5.3. Saisie des résultats

# 5.3.1. Saisie des résultats « Description sédimentaire du quadrat » associés au prélèvement

Pour chaque quadrat échantillonné, cliquer sur l'onglet « Résultats de mesures » du **prélèvement préalable créé**. La grille de saisie de la description sédimentaire du quadrat (5x5 m<sup>2</sup>) s'initialise sur la base des associations PSFMU-lieux de surveillance telles que renseignées dans la stratégie, autorisant la saisie des valeurs qualitatives.

<u>Remarque</u> : une ligne « FICHE\_TERRAIN\_FIC » s'initialise également. Ce champ ne doit pas être rempli. Lors de l'enregistrement, un message indiquant « Des lignes n'ont pas été saisies dans les résultats de mesures. Si vous confirmez l'enregistrement, ces lignes seront supprimées. Confirmez-vous l'enregistrement ? », cliquer sur « Oui ».

| 🖋 Quadrat 5  | x 5 m (25 n | n²) - Q1 🔀          |                  |                |                                        |                 |
|--------------|-------------|---------------------|------------------|----------------|----------------------------------------|-----------------|
| 🗄 🗄 🗧 🕶      | X 된 (       | 🗈 🗉 🔳               |                  |                |                                        |                 |
| Résultats    | s de mes    | ures 🛛              |                  |                |                                        |                 |
| Mode ligne   | Mode cold   | onne                |                  |                |                                        |                 |
| Mode li      | gne         |                     |                  |                |                                        |                 |
|              | ]           |                     |                  |                |                                        |                 |
| Paramètre    | 2           | Valeur qualitative  | Support          | Fraction       | Méthode                                | Unité de mesure |
| TYPE_S       | SUBSTRAT    |                     | Sol, substrat    | Sans objet     | Evaluation visuelle - protocole REEHAB | sans unité      |
| TYPE_S       | UBSTRAT     |                     | Sol, substrat    | Sans objet     | Evaluation visuelle - protocole REEHAB | sans unité      |
| FICHE_       | TERRAIN     |                     | Récifs           | Sans objet     | Evaluation visuelle - protocole REEHAB | sans unité      |
| <            | _           |                     |                  | Ne pas         | remplir ce champ                       | >               |
| Général Phot | os Résultat | ts de mesures Dénor | nbrements Fichie | ers de mesures |                                        |                 |

Choisir le type de substrat (vase, sable fin, graviers/cailloux, blocs, roche mère<sup>4</sup>) dans « Valeur qualitative » puis enregistrer. Des commentaires peuvent être ajoutés dans le champ « Commentaires sur résultats » pour bien refléter les informations mentionnées sur la fiche de terrain.

Un seul type de substrat est renseigné par ligne. Il est possible d'ajouter autant de lignes que de types de substrats observés ; par défaut le nombre de ligne est défini à une.

<sup>&</sup>lt;sup>4</sup> Afin de pouvoir reprendre des données historiques et refléter les évolutions des fiches de terrain d'autres valeurs sont également disponibles.

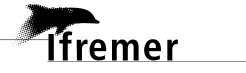

| Résultats de mesures |                                                                                           |                                                                |                                                               |                                                              |                                                        |
|----------------------|-------------------------------------------------------------------------------------------|----------------------------------------------------------------|---------------------------------------------------------------|--------------------------------------------------------------|--------------------------------------------------------|
| Paramètre            | Valeur qualitative                                                                        | N° d'individu                                                  | Unité                                                         | Support                                                      | Fraction                                               |
| TYPE_SUBSTRAT        |                                                                                           | v .                                                            | sans                                                          | Sol, substrat                                                | Sans objet                                             |
| FICHE_TERRAIN_FIC    | Blocs<br>CG<br>Graviers / Cailloux<br>M<br>P<br>R<br>Roche mère<br>S<br>Sable fin<br>Vase | Choisir la<br>blocs, grav<br>vase<br>Ajouter au<br>substrats d | sans<br>descriptio<br>viers/caill«<br>tant de lig<br>observés | Récifs<br>n sédimentaire<br>pux, roche mèr<br>ne que de type | Sans objet<br>e du quadrat :<br>e, sable fin,<br>es de |
| <                    |                                                                                           |                                                                |                                                               |                                                              | >                                                      |
|                      |                                                                                           |                                                                |                                                               |                                                              |                                                        |

Pour rajouter des lignes faire un clic droit dans le tableau puis cliquer sur « Ajouter à partir de la liste ».

| Résultats | de | mesures |  |
|-----------|----|---------|--|
|           |    |         |  |

| Mode ligne Mode colonn | e   |                            |               |       |               |            |                                        |  |  |
|------------------------|-----|----------------------------|---------------|-------|---------------|------------|----------------------------------------|--|--|
| Mode ligne             |     |                            |               |       |               |            |                                        |  |  |
|                        |     |                            |               |       |               |            |                                        |  |  |
| Paramètre              |     | Valeur qualitative         | N° d'individu | Unité | Support       | Fraction   | Méthode                                |  |  |
| TYPE_SUBSTRAT          |     |                            |               | sans  | Sol, substrat | Sans objet | Evaluation visuelle - protocole REEHAB |  |  |
| TYPE_SUBSTRAT          |     |                            |               | sans  | Sol, substrat | Sans objet | Evaluation visuelle - protocole REEHAB |  |  |
| FICHE_TERRAIN_FIC      |     |                            |               | sans  | Récifs        | Sans objet | Evaluation visuelle - protocole REEHAB |  |  |
|                        |     |                            |               |       |               |            |                                        |  |  |
|                        |     |                            |               |       |               |            |                                        |  |  |
|                        | Aff | ïcher les paramètres       |               |       |               |            |                                        |  |  |
|                        | Ajo | outer à partir de la liste |               |       |               |            |                                        |  |  |
|                        | Sup | pprimer                    |               |       |               |            |                                        |  |  |

Sélectionner ensuite le paramètre TYPE\_SUBSTRAT. Si le paramètre TYPE\_SUBSTRAT n'apparait pas, alors il faut changer le filtre en cliquant sur l'icône suivante :

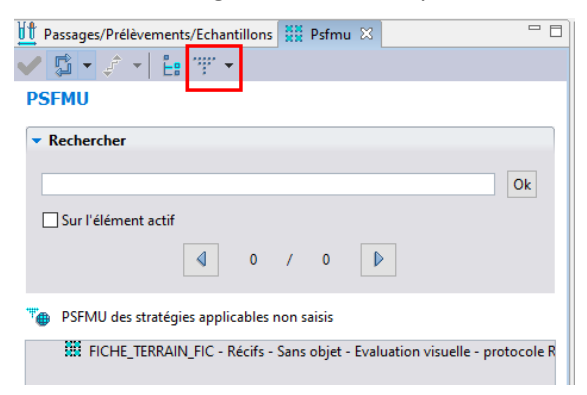

Il est possible de sélectionner plusieurs fois le paramètre pour rajouter simultanément plusieurs lignes.

| PSFMU                                                                                                    | Résultats de mesures    | 5                  |      |
|----------------------------------------------------------------------------------------------------|-------------------------|--------------------|------|
| ▼ Rechercher                                                                                                    | Mode ligne Mode colonne |                    |      |
| Ok                                                                                                    | Mode ligne              |                    |      |
| Sur l'élément actif                                                                                                    |                         |                    |      |
|                                                                                                    | Paramètre               | Valeur qualitative | N'   |
| ◀ 0 / 0 ▷                                                                                                    | TYPE_SUBSTRAT           |                    |      |
|                                                                                                    | TYPE_SUBSTRAT           |                    |      |
| * PSFMU des stratégies applicables non saisis                                                                                                    | FICHE_TERRAIN_FIC       |                    |      |
| ICHE_TERRAIN_FIC - Récifs - Sans objet - Evaluation visuelle - protocole R TYPE_SUBSTRAT - Sol, substrat - Sans objet - Evaluation visuelle - protocole |                         |                    |      |
|                                                                                                    | 999 - F                 |                    |      |
| Ifremer                                                                                                    |                         | • q!               | uadr |

# 5.3.2. Saisie des résultats « Algues dominantes au niveau du quadrat » associés au prélèvement

Pour chaque quadrat échantillonné, cliquer sur l'onglet « Dénombrements » du **prélèvement préalablement créé**. La grille de saisie permettant de saisir les taxons d'algues dominantes présents au niveau du quadrat (5x5 m<sup>2</sup>) s'initialise sur la base des associations PSFMU-lieux de surveillance telles que renseignées dans la stratégie, autorisant la saisie des valeurs qualitatives.

| <b>Dénombrements</b>       |                     |                  |               |                    |              |
|----------------------------|---------------------|------------------|---------------|--------------------|--------------|
|                            |                     |                  |               |                    |              |
| Paramètre                  | N° d'individu       | Taxon            | Taxon saisi   | Valeur qualitative | Valeur numé  |
|                            |                     |                  |               |                    |              |
|                            |                     |                  |               |                    |              |
|                            |                     |                  |               |                    |              |
|                            |                     |                  |               |                    |              |
|                            |                     |                  |               |                    |              |
|                            |                     |                  |               |                    |              |
|                            |                     |                  |               |                    |              |
| <                          |                     |                  |               |                    | >            |
| Nombre d'individus         |                     |                  | Ajouter       | Contrôler          | les doublons |
|                            |                     |                  |               |                    |              |
| Paramètre                  | Support             | F Taxon          |               | Taxon saisi        |              |
| INDICE_ABONDANCE_TAX       | Algue<br>Macrofauno | S                |               |                    |              |
| INDIVISINE_CLAS_IAA        | macroraune          | J.,              |               |                    |              |
| Général Photos Résultats d | e mesures Dénom     | brements Fichier | rs de mesures |                    |              |

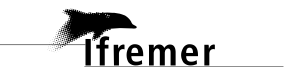

Les taxons d'algues s'affichent dans la partie en bas à droite. Pour cela, faire un clic droit dans le tableau Taxons, et demander l'ajout de taxons à partir de la liste : la vue sélection des taxons s'affiche, filtrée sur le dernier filtre utilisé, ou bien sur le filtre par défaut.

Il est possible d'importer un filtre type *via* le site de la cellule : <u>https://wwz.ifremer.fr/quadrige2\_support/Mon-support-Quadrige/Je-telecharge-des-filtres-types/Taxons</u> et selon la méthode décrite en annexe 2.

Pour les algues brunes, saisir le taxon « Ochrophyta », pour les algues vertes « Chlorophyta » et pour les algues rouges « Rhodophyta ». Saisir les autres taxons correspondant à la fiche de terrain (Ex : saisir « Ulva » pour « Ulva »).

| 🖋 Quadrat 5 x 5 m (25 m²) - | Q1 🔀            |                      |                   |                          |              |
|-----------------------------|-----------------|----------------------|-------------------|--------------------------|--------------|
| 🗄 🗄 🕶 🗙 🗐 🗈                 | III 🔳           |                      |                   |                          |              |
| Dénombrements               |                 |                      |                   |                          |              |
|                             |                 |                      |                   |                          |              |
| Paramètre                   | N° d'individu   | Taxon                | Taxon saisi       | Valeur qualitative       | Valeur numé  |
|                             |                 |                      |                   |                          |              |
|                             |                 |                      |                   |                          |              |
|                             |                 |                      |                   |                          |              |
|                             |                 |                      |                   |                          |              |
|                             |                 |                      |                   |                          |              |
|                             |                 |                      |                   |                          |              |
|                             |                 |                      |                   |                          |              |
|                             |                 |                      |                   |                          |              |
| <                           |                 |                      |                   |                          | >            |
| Nombre d'individus          |                 |                      | Ajouter           | Contrôler                | les doublons |
|                             |                 |                      |                   |                          |              |
| Paramètre                   | Support         | F Taxon              |                   | Taxon saisi              |              |
| INDICE_ABONDANCE_TAX        | Algue           | S                    | Aiouter des taxon | s à partir de la liste   |              |
| INDIVSNP_CLAS_IAX           | Macrofaune      | 5                    | Ajouter des group | es de taxons à partir de | e la liste   |
| Cánánd Dhatas Dás Ital      | D.              | Fishing 1            | Supprimer         |                          |              |
| General Photos Resultats de | e mesures Denom | brements Fichiers de | incource          |                          |              |

Sélectionner le paramètre INDICE\_ABONDANCE\_TAX dans le tableau de gauche et les taxons observés sur le quadrat dans le tableau de droite, puis cliquer sur ajouter : la grille de saisie (en haut) se remplit.

Choisir la valeur qualitative « Dominant » pour chaque type d'algues observé, puis enregistrer.

| Dénombrements        |               |       |                       |        |                           |                    |                           |            |                  |      |                |        |
|----------------------|---------------|-------|-----------------------|--------|---------------------------|--------------------|---------------------------|------------|------------------|------|----------------|--------|
|                      |               |       |                       |        |                           |                    | •                         |            |                  |      |                |        |
| Paramètre            | N° d'individu | Tax   | kon                   | Taxon  | saisi                     | Valeur qualitative | Valeur numérique          | Support    | Groupe de taxons | I    | Unité de       | Com    |
| INDICE_ABONDANC      |               | Ch    | llorophyta            | Chloro | ophyta                    | Dominant           |                           | Algue      |                  | 5    | sans unité     |        |
|                      |               |       |                       |        | L                         | 1                  |                           |            |                  |      |                |        |
|                      |               |       |                       |        | 3. Saisir                 | la valeur          |                           |            |                  |      |                |        |
|                      |               |       |                       |        |                           |                    |                           |            |                  |      |                |        |
|                      |               |       |                       |        |                           |                    |                           | 2. Ajouter | dans la grille   |      |                |        |
| <                    |               |       |                       |        |                           |                    |                           |            |                  |      |                | >      |
| Nombre d'individus   |               |       |                       |        |                           |                    | Ajo                       | uter       |                  | Cont | trôler les dou | ublons |
|                      |               |       |                       |        |                           |                    |                           |            |                  |      |                |        |
| Paramètre            | Support       | F     | Méthode               |        | Taxon                     |                    | Taxon saisi               |            | Groupe de taxons |      |                |        |
| INDICE_ABONDANCE_TAX | ( Algue       | S.,   | Evaluation visuelle - | protoc | Ochrophyta                |                    | Ochrophyta                |            |                  |      |                |        |
| INDIVSNP_ČLAS_TAX    | Macrofaune    | S.,   | Evaluation visuelle - | protoc | Chlorophyta<br>Rhodophyta |                    | Chlorophyta<br>Rhodophyta |            |                  |      |                |        |
| 1                    | Sélectionner  | narar | nètre + taxon         |        |                           |                    |                           |            |                  |      | -              |        |

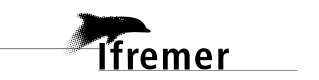

# 5.3.3. Saisie des résultats « Nombre de patelles au niveau du quadrat » associés au prélèvement

La saisie du nombre de patelles se fait dans le même onglet « Dénombrement » que la saisie des algues dominantes (*cf.* ci-dessus).

Faire un clic droit dans le tableau Taxons, et demander l'ajout de taxons à partir de la liste puis sélectionner le taxon « Patella ».

Sélectionner le paramètre INDIVSNP\_CLAS\_TAX dans le tableau de gauche et le taxon « Patella » dans le tableau de droite, puis cliquer sur ajouter : la grille de saisie (en haut) se remplit.

Choisir le nombre dans la colonne « Valeur qualitative » puis enregistrer.

#### **Dénombrements** 🗹 🗌 🗟 N° d'individu Valeur qualitative Valeur numé Paramètre Taxon Taxon saisi INDIVSNP\_CLAS\_TAX Patella Patella ~ 100 -> ]25-100] 3. Saisir la valeur 1000 -> ]500-1000] 25 -> ]0-25] 250 -> ]100-250] 500 -> ]250-500] >1000 2. Ajouter dans la grille < Nombre d'individus Ajouter Contrôler les doublons Taxon saisi Paramètre Support F.... Taxon Patella INDICE ABONDANCE TAX Patella Alaue INDIVSNP\_CLAS\_TAX Macrofaune S. 1. sélectionner paramètre + taxon Général Photos Résultats de mesures Dénom

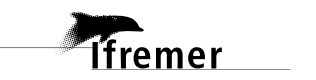

# 5.3.4. Saisie des résultats « % algues vertes » et « % algues brunes » associés à l'échantillon

Sélectionner <u>l'échantillon</u> « Algue - % couverture algale (algues vertes et brunes) » <u>préalable créé</u>, puis cliquer sur l' onglet « Dénombrement ». La grille de saisie permettant de saisir le pourcentage de recrouvrement d'algues vertes et d'algues brunes au niveau du sous-quadrat (1x1 m) s'initialise sur la base des associations PSFMU-lieux de surveillance telles que renseignées dans la stratégie, autorisant la saisie des valeurs qualitatives.

Le type d'algues s'affiche dans la partie en bas à droite. Pour cela, faire un clic droit dans le tableau Taxons, et demander l'ajout de taxons à partir de la liste : la vue sélection des taxons s'affiche, filtrée sur le dernier filtre utilisé, ou bien sur le filtre par défaut.

Sélectionner « *Chlorophyta* » pour les résultats relatifs aux % d'algues vertes et « *Ochrophyta* » pour les résultats relatifs aux % d'algues brunes. Si il n'y a pas de distinction entre les algues vertes et les algues rouges, la saisie s'effectuera sur le groupe de taxons « Algues ».

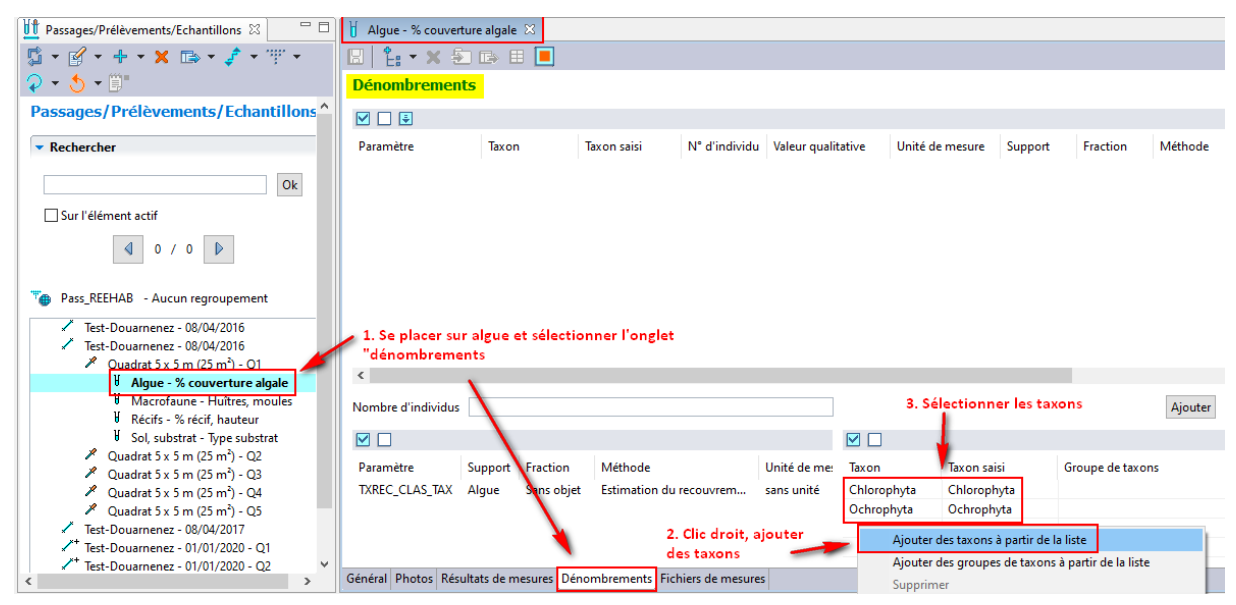

Ajouter « 25 » au niveau du nombre d'individus afin de permettre la saisie des observations pour les 25 sous-quadrats.

Sélectionner le paramètre TXREC\_CLAS\_TAX dans le tableau de gauche, les deux taxons d'algues dans le tableau de droite, puis cliquer sur ajouter : la grille de saisie (en haut) se remplit avec 25 individus pour chaque type d'algues (vertes et brunes).

Choisir la valeur du taux de recouvrement pour chaque type d'algues et chaque numéro d'individu et enregistrer. Pour rappel, un numéro d'individu correspond à un sous-quadrat. Exemple : « Individu  $n^{\circ}1 \gg = A1$ ; « Individu  $17 = D2 \gg$ .

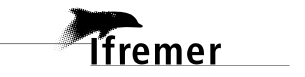

Consignes de saisie des données hermelles dans Q<sup>2</sup>

| 👌 *Algue - % couver | 🖞 *Algue - % couverture algale 🕴 🥒 Quadrat 5 x 5 m (25 m²) - Q1 |            |              |               |                       |                  |         |            |                                                              |
|---------------------|-----------------------------------------------------------------|------------|--------------|---------------|-----------------------|------------------|---------|------------|--------------------------------------------------------------|
| 🖪 🗄 🕂 🗙 🗐           |                                                                 |            |              |               |                       |                  |         |            |                                                              |
| Dénombrement        | t <mark>s</mark>                                                |            |              |               |                       |                  |         |            |                                                              |
|                     |                                                                 |            |              |               |                       |                  |         |            |                                                              |
| Paramètre           | Taxon                                                           |            | Taxon saisi  | N° d'individu | Valeur qualitative    | Unité de mesure  | Support | Fraction   | Méthode                                                      |
| TXREC_CLAS_TAX      | ( Chloro                                                        | phyta      | Chlorophyta  | 1             | 25% -> ]1-25]         | sans unité       | Algue   | Sans objet | Estimation du recouvrement absolu in situ - Protocole REEHAB |
| TXREC_CLAS_TAX      | C Ochrop                                                        | phyta      | Ochrophyta   | 1             | ~                     | sans unité       | Algue   | Sans objet | Estimation du recouvrement absolu in situ - Protocole REEHAB |
| TXREC_CLAS_TAX      | Chloro                                                          | phyta      | Chlorophyta  | 2             |                       | sans unité       | Algue   | Sans objet | Estimation du recouvrement absolu in situ - Protocole REEHAB |
| TXREC_CLAS_TAX      | C Ochrop                                                        | ohyta      | Ochrophyta   | 2             | 0%<br>100% > 175 1001 | sans unité       | Algue   | Sans objet | Estimation du recouvrement absolu in situ - Protocole REEHAB |
| TXREC_CLAS_TAX      | Chloro                                                          | phyta      | Chlorophyta  | 3             | 25% -> 11-251         | sans unité       | Algue   | Sans objet | Estimation du recouvrement absolu in situ - Protocole REEHAB |
| TXREC_CLAS_TAX      | C Ochrop                                                        | phyta      | Ochrophyta   | 3             | 50% -> ]25-50]        | sans unité       | Algue   | Sans objet | Estimation du recouvrement absolu in situ - Protocole REEHAB |
| TXREC_CLAS_TAX      | Chloro                                                          | phyta      | Chlorophyta  | 4             | 75% -> ]50-75]        | sans unité       | Algue   | Sans objet | Estimation du recouvrement absolu in situ - Protocole REEHAB |
| TXREC_CLAS_TAX      | C Ochrop                                                        | phyta      | Ochrophyta   | 4             |                       | sans unité       | Algue   | Sans objet | Estimation du recouvrement absolu in situ - Protocole REEHAB |
| TXREC_CLAS_TAX      | Chloro                                                          | phyta      | Chlorophyta  | 5             | 4. Saisir la valeur   | sans unité       | Algue   | Sans objet | Estimation du recouvrement absolu in situ - Protocole REEHAB |
| TXREC_CLAS_TAX      | C Ochrop                                                        | ohyta      | Ochrophyta   | 5             | sur chaque individ    | sans unité       | Algue   | Sans objet | Estimation du recouvrement absolu in situ - Protocole REEHAB |
| TXREC CLAS TAX      | Chloro                                                          | phvta      | Chlorophyta  | 6             | Sar energia energia   | sans unité       | Alaue   | Sans obiet | Estimation du recouvrement absolu in situ - Protocole REEHAB |
| <                   |                                                                 |            |              |               |                       |                  |         |            |                                                              |
| Nombre d'individus  | 25                                                              |            | -            | L. Renseignei | 25                    |                  |         | Ajouter 🥌  | 3. Ajouter dans la grille                                    |
|                     |                                                                 |            |              |               |                       |                  |         |            |                                                              |
| Paramètre           | Support I                                                       | Fraction   | Méthode      | Taxon         | Taxon saisi           | Groupe de taxons |         |            |                                                              |
| TXREC_CLAS_TAX      | Algue 3                                                         | Sans objet | Estimation c | Chlorophyta   | Chlorophyta           |                  |         |            |                                                              |
|                     |                                                                 |            |              | Ochrophyta    | Ochrophyta            |                  |         |            |                                                              |
|                     |                                                                 |            | -            | 5             |                       |                  |         |            |                                                              |
|                     | 🔪 2. Sé                                                         | lectionn   | er           |               |                       |                  |         |            |                                                              |
|                     | para                                                            | mètre +    | taxon        |               |                       |                  |         |            |                                                              |

#### Astuce :

Lorsque plusieurs lignes comportent le même résultat, il est possible de se mettre en vue « paramètre » et de saisir simultanément plusieurs lignes.

| Dénombrement       | 5                                       |                                          |                          |             |       |                            |                     |
|--------------------|-----------------------------------------|------------------------------------------|--------------------------|-------------|-------|----------------------------|---------------------|
|                    |                                         |                                          |                          |             |       |                            |                     |
| Paramètre          | Cliquer ici pour s<br>ou sélectionner s | électionner l'ensen<br>eulement quelques | ible du tablea<br>lignes | nu,<br>n sa | aisi  | Valeur qualitativ          | /e Valeur numérique |
| TXREC_CLAS_TAX     |                                         | c                                        |                          | rop         | hyta  |                            |                     |
| TXREC_CLAS_TAX     | 1                                       | Ochroph                                  | yta                      | Ochrop      | hyta  |                            |                     |
| TXREC_CLAS_TAX     | 2                                       | Chloroph                                 | iyta                     | Chlorop     | hyta  |                            |                     |
| TXREC_CLAS_TAX     | 2                                       | Ochroph                                  | yta                      | Ochrop      | hyta  |                            |                     |
| TXREC_CLAS_TAX     | 3                                       | Chloroph                                 | iyta                     | Chlorop     | hyta  |                            |                     |
| TXREC_CLAS_TAX     | 3                                       | Ochroph                                  | yta                      | Ochrop      | hyta  |                            |                     |
| TXREC_CLAS_TAX     | 4                                       | Chloroph                                 | iyta                     | Chlorop     | hyta  |                            |                     |
| TXREC_CLAS_TAX     | 4                                       | Ochroph                                  | yta                      | Ochrop      | hyta  |                            |                     |
| TXREC_CLAS_TAX     | 5                                       | Chloroph                                 | iyta                     | Chlorop     | hyta  |                            |                     |
| TXREC_CLAS_TAX     | 5                                       | Ochroph                                  | yta                      | Ochrop      | hyta  |                            |                     |
| TXREC CLAS TAX     | 6                                       | Chloroph                                 | ivta                     | Chloron     | hvta  |                            |                     |
| Nombre d'individus |                                         |                                          |                          |             |       |                            | Ajouter             |
| Paramètre          |                                         | N° d'individu                            | Taxon                    |             |       | Taxon saisi                | Valeur qualitat     |
| TXREC_CLAS_T       | АX                                      | 1                                        | Chlorophy                | ta          |       | Chlorophyta                |                     |
| TXREC_CLAS_T       | АX                                      | 1                                        | Ochrophyt                | a           |       | Ochrophyta                 |                     |
| TXREC_CLAS_T       | AX                                      | 2                                        | Chlorophy                | ta          |       | Chlorophyta                |                     |
| TXREC_CLAS_T       | AX                                      | Afficher les parar                       | nètres                   |             |       | Ochrophyta                 |                     |
| TXREC_CLAS_T       | AX                                      | e :                                      |                          |             |       | Chlorophyta                |                     |
| TXREC_CLAS_T       | AX                                      | Supprimer                                |                          |             |       | Ochrophyta                 |                     |
| TXREC_CLAS_T       | ΆX                                      | 4                                        | Chlorophy                | ta          | Faire | un clic droit d            | ians le tableau e   |
| TXREC_CLAS_T       | АX                                      | 4                                        | Ochrophyt                | а           | selec | tionner "Affich<br>màtrac" | er les              |
| TXREC_CLAS_T       | АX                                      | 5                                        | Chlorophy                | ta          | para  | mettes                     |                     |
|                    |                                         | -                                        |                          |             |       |                            |                     |

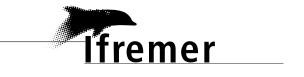

| ✓ 🖫 - E:                                        | 🛛 🗄 🕶 🗙 🕭 🕞        | ⊞ 🔳     |               |                                                                                     | ✓ □ K < > M                         |
|-------------------------------------------------|--------------------|---------|---------------|-------------------------------------------------------------------------------------|-------------------------------------|
| Valeurs qualitatives                            | Dénombrements      |         |               | 3. Cocher pour remplir les<br>lignes sélectionnées avec la                          | Vue paramètre ^                     |
| <ul> <li>Kechercher</li> </ul>                  |                    |         |               | valeur                                                                              | 50 linner sélectionnées             |
|                                                 | Paramètre          | N° d'ir | idividu Taxon | IdXUII SdiSi                                                                        | ve***                               |
| Uk                                              | TXREC_CLAS_TAX     | 1       | Chlorophyta   | Chlorophyta                                                                         | 0 <sup>e</sup> Paramètrage Multiple |
| Sur l'élément actif                             | TXREC_CLAS_TAX     | 1       | Ochrophyta    | Ochrophyta                                                                          | 0                                   |
|                                                 | TXREC_CLAS_TAX     | 2       | Chlorophyta   | Chlorophyta                                                                         | 0: Paramètre                        |
|                                                 | TXREC_CLAS_TAX     | 2       | Ochrophyta    | Ochrophyta                                                                          | 0" TXREC CLAS TAX                   |
|                                                 | TXREC_CLAS_TAX     | 3       | Chlorophyta   | Chlorophyta                                                                         | 0                                   |
|                                                 | TXREC_CLAS_TAX     | 3       | Ochrophyta    | Ochrophyta                                                                          | 0: N° d'individu                    |
|                                                 | TXREC_CLAS_TAX     | 4       | Chlorophyta   | Chlorophyta                                                                         | 0:                                  |
| MR 0%                                           | TXREC_CLAS_TAX     | 4       | Ochrophyta    | Ochrophyta                                                                          | 0 <sup>s</sup> Taxon                |
| 100% -> ]75-100]                                | TXREC_CLAS_TAX     | 5       | Chlorophyta   | Chlorophyta                                                                         | 0                                   |
| 25% -> ]1-25]                                   | TXREC_CLAS_TAX     | 5       | Ochrophyta    | Ochrophyta                                                                          | 0 <sup>c</sup> ########             |
| 50% -> [25-50]                                  | TXREC CLAS TAX     | 6       | Chlorophyta   | Chlorophyta                                                                         | 05 2                                |
| [C/-UC] <- %C/ 100                              | <                  |         |               |                                                                                     | >                                   |
| $\sim$                                          | Nombre d'individus |         | Ajouter       | Contrôler les doub                                                                  | lons Groupe de taxons               |
| 2. Sélectionner la valeur                       |                    |         |               |                                                                                     |                                     |
| qualitative en double cliquant<br>sur la valeur | Paramètre          | Support | Taxon         | Taxon saisi                                                                         | Valeur numérique                    |
|                                                 | TXREC_CLAS_TAX     | Algue   | Chlorophyta   | Chlorophyta                                                                         |                                     |
|                                                 |                    |         | Ochrophyta    | Ochrophyta                                                                          | Unité de mesure                     |
|                                                 |                    |         |               |                                                                                     | sans unité<br>Valeur qualitative    |
|                                                 | (                  |         | 1. F<br>val   | aire apparaître la liste des<br>eurs qualitatives à gauche ei<br>mant sur ce bouton | 0%                                  |
|                                                 |                    | ,       |               |                                                                                     | Commentaires sur le résultat        |

Enregistrer.

# 5.3.5. Saisie des résultats « Huitres » et « Moules » associés à l'échantillon

Sélectionner <u>l'échantillon</u> « Macrofaune – Huitres, moules » <u>préalable créé</u>, puis cliquer sur l' onglet « Dénombrement ». La grille de saisie permettant de saisir de la densité d'huitres et de moules présentes au niveau du sous-quadrat (1x1 m<sup>2</sup>) s'initialise sur la base des associations PSFMU-lieux de surveillance telles que renseignées dans la stratégie, autorisant la saisie des valeurs qualitatives.

Les taxons s'affichent dans la partie en bas à droite. Pour cela, faire un clic droit dans le tableau Taxons, et demander l'ajout de taxons à partir de la liste : la vue sélection des taxons s'affiche, filtrée sur le dernier filtre utilisé, ou bien sur le filtre par défaut.

Sélectionner « *Ostreidae* » pour les résultats relatifs aux dénombrements d'huîtres et « *Mytilus* » pour les résultats relatifs aux dénombrements des moules.

| Passages/Prélèvements/Echantillons 🛛 🗆 🗆                                                          | Macrofaune - Huître   | is, moules 🛛      |              |                             |                      |                 |                        |                               |
|---------------------------------------------------------------------------------------------------|-----------------------|-------------------|--------------|-----------------------------|----------------------|-----------------|------------------------|-------------------------------|
| 📱 • 😰 • + • 🗙 🗈 • 🛊 • 🕎 • 🖓 • 🏷 • 🗒                                                               | 🛛 🗄 🖌 🏵               | 🗈 🗉 🔳             |              |                             |                      |                 |                        |                               |
| Passages/Prélèvements/Echantillons                                                                | <b>Dénombrements</b>  |                   |              |                             |                      |                 |                        |                               |
| ▼ Rechercher                                                                                      |                       |                   |              |                             |                      |                 |                        |                               |
| Ok                                                                                                | Paramètre             | Taxon             | Taxon saisi  | N° d'individu Valeur q      | qualitative Unité de | e mesure Suppor | t Fraction M           | Néthode                       |
| Sur l'élément actif                                                                               |                       |                   |              |                             |                      |                 |                        |                               |
| 4 0 / 0 b                                                                                         |                       |                   |              |                             |                      |                 |                        |                               |
| Bass_REEHAB - Aucun regroupement                                                                  |                       |                   |              |                             |                      |                 |                        |                               |
| Test-Douarnenez - 08/04/2016                                                                      |                       |                   |              |                             |                      |                 |                        |                               |
| <ul> <li>Test-Douarnenez - 08/04/2016</li> <li>Quadrat 5 x 5 m (25 m<sup>2</sup>) - 01</li> </ul> | 1. Se placer sur n    | nacrofaune et     | sélectionner |                             |                      |                 |                        |                               |
| Algue - % couverture algale                                                                       | l'onglet "Dénom       | orements"         |              |                             |                      |                 |                        |                               |
| Macrofaune - Huîtres, moules                                                                      | <                     |                   |              |                             |                      |                 |                        |                               |
| Image: Récifs - % récif, hauteur           Image: Sol, substrat - Type substrat                   | Nombre d'individus    | \                 |              |                             |                      | 3               | Sélectionner les       | taxons                        |
| Quadrat 5 x 5 m (25 m <sup>4</sup> ) - Q2 Quadrat 5 x 5 m (25 m <sup>2</sup> ) - Q3               |                       |                   |              |                             |                      |                 | 6                      |                               |
| Quadrat 5 x 5 m (25 m <sup>2</sup> ) - Q4                                                         | Paramètre             | Support           | Fraction     | Méthode                     | Unité de mesure      | Taxon           | Taxon saisi            | Groupe de taxons              |
| Quadrat 5 x 5 m (25 m <sup>2</sup> ) - Q5                                                         | DENSITE_TAX_CLAS      | Macrofaune        | Sans objet   | Evaluation visuelle - proto | nb.m-2               | Mytilus         | Mytilus                |                               |
| * Test-Douarnenez - 00/04/2017<br>** Test-Douarnenez - 01/01/2020 - Q1                            |                       | \                 |              |                             |                      | Ostreidae       | Ostreidae              |                               |
| ** Test-Douarnenez - 01/01/2020 - Q2                                                              |                       | •                 |              | 2. Clic droit, a            | ajouter des taxons   |                 | Ajouter des taxons à p | artir de la liste             |
| 1 sur 108 áláments sélectionnés                                                                   | Général Photos Résult | ats de mesures Dé | énombrements | Fichiers de mesures         |                      |                 | Ajouter des groupes o  | e taxons à partir de la liste |

Ajouter « 25 » au niveau du nombre d'individus afin de permettre la saisie des observations pour les 25 sous-quadrats.

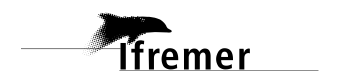

Sélectionner le paramètre DENSITE\_TAX\_CLAS dans le tableau de gauche, les deux taxons d'invertébrés dans le tableau de droite, puis cliquer sur ajouter : la grille de saisie (en haut) se remplit avec 25 individus pour le taxon *Mytilus* et 25 individus pour le taxon *Ostreidae*.

Choisir la valeur de la classe de densité pour chaque type d'invertébrés et chaque numéro d'individu et enregistrer. Pour rappel, un numéro d'individu correspond à un sous-quadrat. Exemple : « Individu  $n^{\circ}1 \gg A1$ ; « Individu  $17 = D2 \gg$ .

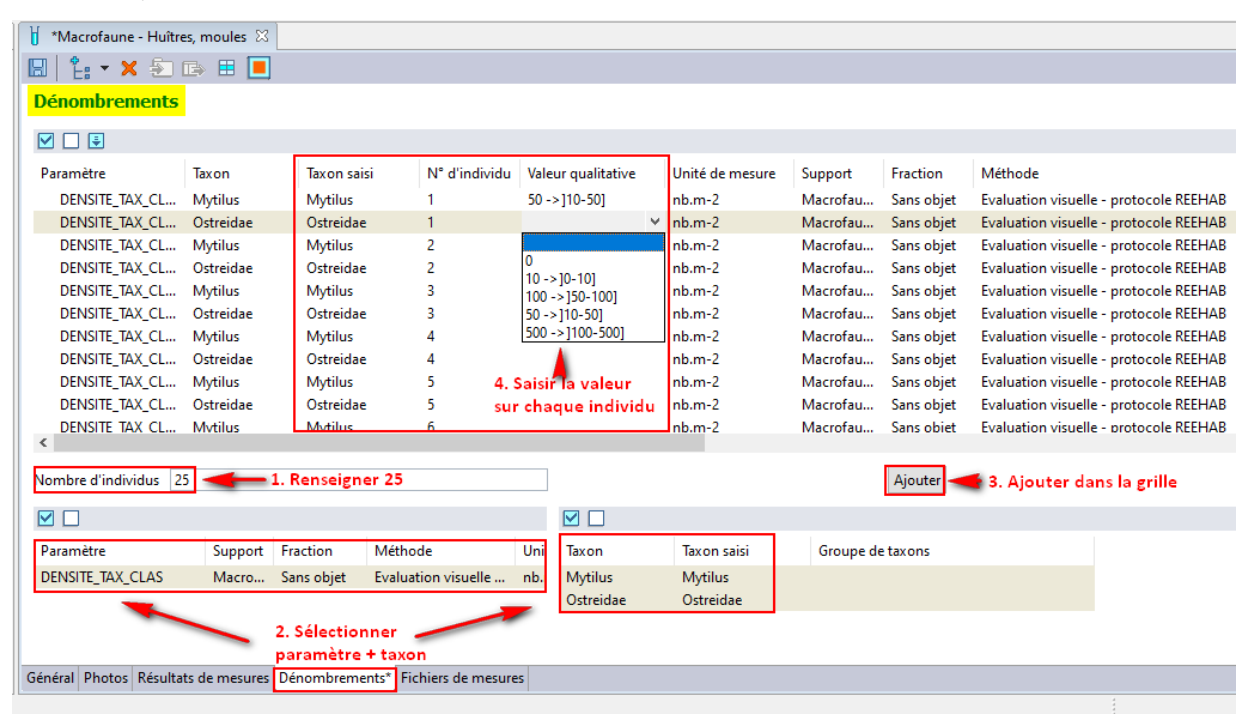

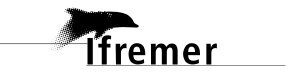

# 5.3.6. Saisie des résultats « % récif » et « Hauteur » associés à l'échantillon

Sélectionner <u>l'échantillon « Récifs - % récif, hauteur »</u> préalable créé, puis cliquer sur l'onglet « Résultats de mesures ». La grille de saisie permettant de saisir le taux de recouvrement du récif ainsi que sa hauteur par sous-quadrat (1x1 m<sup>2</sup>) s'initialise sur la base des associations PSFMU-lieux de surveillance telles que renseignées dans la stratégie, autorisant la saisie des valeurs qualitatives.

Remplir <u>le % de récif</u> (TXREC\_CLAS) pour chaque sous-quadrat (un numéro d'individu correspond à un sous-quadrat) puis enregistrer.

Remplir <u>la hauteur du récif</u> (HAUTEUR\_QUAL) pour chaque sous-quadrat (un numéro d'individu correspond à un sous-quadrat) puis enregistrer.

| 🖉 Quadrat 5 x 5 m (25 r | m²) - Q3 🚺 Récifs - 🤋             | % récif, hau | iteur 🛛             |                                          |                 |               |                          |
|-------------------------|-----------------------------------|--------------|---------------------|------------------------------------------|-----------------|---------------|--------------------------|
| 3   🔓 🕶 🗙 🐑             | 🗈 🗉 📃                             |              |                     |                                          |                 |               |                          |
| Résultats de mes        | ures                              |              |                     |                                          |                 |               |                          |
|                         |                                   |              |                     |                                          |                 |               |                          |
| Mode ligne Mode col     | onne                              |              |                     |                                          |                 |               |                          |
| Mode ligne              |                                   |              |                     |                                          |                 |               |                          |
|                         |                                   |              |                     |                                          |                 |               |                          |
| Paramètre               | Valeur qualitative                | Support      | Fraction            | Méthode                                  | Unité de mesure | N° d'individu | Commentaires sur le résu |
| TXREC_CLAS              | ~                                 | Récifs       | Sans objet          | Estimation du recouvrement absolu in sit | sans unité      | 1             |                          |
| TXREC_CLAS              |                                   | Récifs       | Sans objet          | Estimation du recouvrement absolu in sit | sans unité      | 2             |                          |
| TXREC_CLAS 🐥            | 0%                                | Récifs       | Sans objet          | Estimation du recouvrement absolu in sit | sans unité      | 3             |                          |
| TXREC_CLAS              | 100% -> ]/5-100]<br>25% -> 11-251 | Récifs       | Sans objet          | Estimation du recouvrement absolu in sit | sans unité      | 4             |                          |
| TXREC_CLAS              | 50% -> 125-501                    | Récifs       | Sans objet          | Estimation du recouvrement absolu in sit | sans unité      | 5             |                          |
| TXREC_CLAS              | 75% -> [50-75]                    | Récifs       | Sans objet          | Estimation du recouvrement absolu in sit | sans unité      | 6             |                          |
| TXREC_CLAS              |                                   | Récifs       | Sans objet          | Estimation du recouvrement absolu in sit | sans unité      | 7             |                          |
| TXREC_CLAS              |                                   | Récifs       | Sans objet          | Estimation du recouvrement absolu in sit | sans unité      | 8             |                          |
| TXREC CLAS              | Valeurs                           | Récifs       | Sans objet          | Estimation du recouvrement absolu in sit | sans unité      | 9             |                          |
| TXREC CLAS              | possibles                         | Récifs       | Sans objet          | Estimation du recouvrement absolu in sit | sans unité      | 10            |                          |
| TXREC CLAS              |                                   | Récifs       | Sans objet          | Estimation du recouvrement absolu in sit | sans unité      | 11            |                          |
| TXREC CLAS              |                                   | Récifs       | Sans objet          | Estimation du recouvrement absolu in sit | sans unité      | 12            |                          |
| TXREC CLAS              | 1                                 | Récifs       | Sans objet          | Estimation du recouvrement absolu in sit | sans unité      | 13            |                          |
| TXREC CLAS              | 1                                 | Récifs       | Sans objet          | Estimation du recouvrement absolu in sit | sans unité      | 14            |                          |
| TXREC CLAS              | Paramètres à                      | Récifs       | Sans objet          | Estimation du recouvrement absolu in sit | sans unité      | 15            |                          |
| TXREC CLAS              | saisir                            | Récifs       | Sans objet          | Estimation du recouvrement absolu in sit | sans unité      | 16            |                          |
| TXREC CLAS              |                                   | Récifs       | Sans objet          | Estimation du recouvrement absolu in sit | sans unité      | 17            | <b>N</b>                 |
| TXREC CLAS              |                                   | Récifs       | Sans objet          | Estimation du recouvrement absolu in sit | sans unité      | 18            |                          |
| TXREC CLAS              |                                   | Récifs       | Sans objet          | Estimation du recouvrement absolu in sit | sans unité      | 19            |                          |
| TXREC CLAS              |                                   | Récifs       | Sans objet          | Estimation du recouvrement absolu in sit | sans unité      | 20            | a se a ditar alteritates |
| TXREC CLAS              |                                   | Récifs       | Sans objet          | Estimation du recouvrement absolu in sit | sans unité      | 21            |                          |
| TXREC CLAS              |                                   | Récifs       | Sans objet          | Estimation du recouvrement absolu in sit | sans unité      | 22            | correspond a un          |
| TXREC CLAS              |                                   | Récifs       | Sans objet          | Estimation du recouvrement absolu in sit | sans unité      | 23            | sous-quadrat             |
|                         |                                   | Récifs       | Sans objet          | Estimation du recouvrement absolu in sit | sans unité      | 24            |                          |
| TXREC CLAS              |                                   | Récifs       | Sans objet          | Estimation du recouvrement absolu in sit | sans unité      | 25            |                          |
| HAUTEUR OUAL            | 1                                 | Récifs       | Sans objet          | Evaluation visuelle - protocole REEHAB   | cm              | 1             | ī ./                     |
| HAUTEUR QUAL            |                                   | Récifs       | Sans objet          | Evaluation visuelle - protocole REEHAB   | cm              | 2             |                          |
| HAUTEUR QUAL            |                                   | Récife       | Sans objet          | Evaluation visuelle - protocole REEHAB   | cm              | 3             | <i>•</i>                 |
| HAUTEUR OUAL            |                                   | Récifs       | Sans objet          | Evaluation visuelle - protocole REFHAB   |                 | 4             |                          |
|                         |                                   | Récife       | Sans objet          | Evaluation visuelle - protocole REEHAB   | cm              | 5             |                          |
| HAUTEUR QUAL            |                                   | Récifs       | Sans objet          | Evaluation visuelle - protocole REEHAB   | cm              | 6             |                          |
| HAUTEUR OUN             |                                   | Récifs       | Sans objet          | Evaluation visuelle - protocole REFHAB   | cm              | 7             |                          |
| HAUTEUR OUAL            |                                   | Récife       | Sans objet          | Evaluation visuelle - protocole REEHAB   | cm              |               |                          |
| HAUTEUR OUAL            |                                   | Rácife       | Sans objet          | Evaluation visuelle - protocole REEMAD   | cm              | a             |                          |
|                         |                                   | Récife       | Sans objet          | Evaluation visuelle - protocole REEMAD   | cm<br>cm        | 10            |                          |
|                         |                                   | Récife       | Sans objet          | Evaluation visuelle - protocole REEMAB   | cm<br>cm        | 10            |                          |
| <                       |                                   | Neuls        | sans objet          | Evaluation visuelle - protocole REEMAB   | cm              |               |                          |
|                         |                                   |              |                     |                                          |                 |               |                          |
| énéral Photos Résulta   | ts de mesures Dénom               | brements     | Fichiers de mesures |                                          |                 |               |                          |

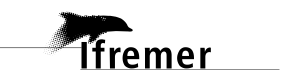

Il est également possible de passer en mode colonne pour saisir ces résultats.

| Mode colonne<br>Paramètres à saisir |                                 |                |                 |  |
|-------------------------------------|---------------------------------|----------------|-----------------|--|
|                                     | -                               | *              |                 |  |
| <sup>o</sup> aramètre               | TXREC_CLAS                      | HAUTEUR_QUAL   |                 |  |
| Support                             | Récifs                          | Récifs         |                 |  |
| raction                             | Sans objet                      | Sans objet     |                 |  |
| Viethode                            | Estimation du                   | Evaluation vis |                 |  |
| Unité de mesure                     | sans unité                      | cm             |                 |  |
| somme de la serie                   |                                 |                |                 |  |
| vloyenne de la serie                |                                 |                |                 |  |
| cart type de la ser                 |                                 |                |                 |  |
| ntervalle de confi                  |                                 |                |                 |  |
| ndividu i                           | ~                               |                |                 |  |
| ndividu 2                           | 0%                              |                |                 |  |
| naiviau s                           | 100% -> ]75-100]                | 🔶 Va           | leurs possibles |  |
| ndividu 5                           | 25% -> ]1-25]                   |                |                 |  |
| ndividu 6                           | 50% -> ]25-50]<br>75% > 150 751 |                |                 |  |
| ndividu 7                           | 7376-2 [30-73]                  |                |                 |  |
| ndividu 8                           |                                 |                |                 |  |
| ndividu 9                           | _                               |                |                 |  |
| ndividu 10                          |                                 |                |                 |  |
| ndividu 11                          |                                 |                |                 |  |
| ndividu 12                          |                                 |                |                 |  |
| ndividu 13 🛛 🖊                      | 25 sous-quadra                  | *c             |                 |  |
| ndividu 14                          | 20 sous-quaure                  |                |                 |  |
| ndividu 15                          |                                 |                |                 |  |
| ndividu 16                          |                                 |                |                 |  |
| ndividu 17                          |                                 |                |                 |  |
| ndividu 18                          |                                 |                |                 |  |
| ndividu 19                          |                                 |                |                 |  |
| ndividu 20                          |                                 |                |                 |  |
| ndividu 21                          |                                 |                |                 |  |
| ndividu 22                          |                                 |                |                 |  |
| ndividu 23                          |                                 |                |                 |  |
| ndividu 24                          |                                 |                |                 |  |
| ndividu 25                          |                                 |                |                 |  |
| /aleur d'incertitude                |                                 |                |                 |  |
| Jnité d'incertitude                 |                                 |                |                 |  |
| Précision                           |                                 |                |                 |  |
| Engin d'analyse                     |                                 |                |                 |  |
| 5                                   |                                 |                |                 |  |
| D                                   | 0                               | 0              |                 |  |

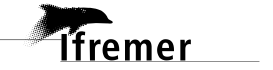

# 5.3.7. Saisie des résultats « Substrat » associés à l'échantillon

Sélectionner <u>l'échantillon</u> « Substrat » préalable créé, puis cliquer sur l'onglet « Résultats de mesures ». La grille de saisie permettant de saisir le/les type(s) de substrat(s) de chaque sous-quadrat (1x1 m<sup>2</sup>) s'initialise sur la base des associations PSFMU-lieux de surveillance telles que renseignées dans la stratégie, autorisant la saisie des valeurs qualitatives.

Remplir le type de substrat (TYPE\_SUBSTRAT ; R, S, CG, P) pour chaque sous-quadrat (un numéro d'individu correspond à un sous-quadrat) puis enregistrer.

Par défaut, une ligne s'initialise.

| 🖉 Quadrat 5 x 5 m (25 n | n²) - Q3 🚦 *Sol, subs   | strat - Type su    | ıbstrat 🖾          |                                        |                 |               |                          |
|-------------------------|-------------------------|--------------------|--------------------|----------------------------------------|-----------------|---------------|--------------------------|
| 🖫   🔓 🕶 🗙 🏝 (           | 🕞 🗄 🔲                   |                    |                    |                                        |                 |               |                          |
|                         |                         |                    |                    |                                        |                 |               |                          |
| Resultats de lifes      |                         |                    |                    |                                        |                 |               |                          |
| Mode ligne Mode cold    | onne                    |                    |                    |                                        |                 |               |                          |
| Mode liane              |                         |                    |                    |                                        |                 |               |                          |
|                         |                         |                    |                    |                                        |                 |               |                          |
|                         |                         | _                  |                    |                                        |                 |               |                          |
| Paramètre               | Valeur qualitative      | Support            | Fraction           | Méthode                                | Unité de mesure | N° d'individu | Commentaires sur le résu |
| TYPE_SUBSTRAT           | R 🗸                     | Sol, substrat      | Sans objet         | Evaluation visuelle - protocole REEHAB | sans unité      | 1             |                          |
| TYPE_SUBSTRAT           |                         | Sol, substrat      | Sans objet         | Evaluation visuelle - protocole REEHAB | sans unité      | 1             |                          |
| TYPE_SUBSTRAT           | Blocs                   | Sol, substrat      | Sans objet         | Evaluation visuelle - protocole REEHAB | sans unité      | 2             |                          |
| TYPE_SUBSTRAT           | CG<br>Graviers/cailloux | Sol, substrat      | Sans objet         | Evaluation visuelle - protocole REEHAB | sans unité      | 2             |                          |
| TYPE_SUBSTRAT           | P                       | Sol, substrat      | Sans objet         | Evaluation visuelle - protocole REEHAB | sans unité      | 3             |                          |
| TYPE_SUBSTRAT           | R                       | Sol, substrat      | Sans objet         | Evaluation visuelle - protocole REEHAB | sans unité      | 3             |                          |
| TYPE SUBSTRAT           | Roche mère              | Sol, substrat      | Sans objet         | Evaluation visuelle - protocole REEHAB | sans unité      | 4             |                          |
| TYPE SUBSTRAT           | S<br>Sable fin          | ,<br>Sol. substrat | Sans objet         | Evaluation visuelle - protocole REEHAB | sans unité      | 4             |                          |
| TYPE SUBSTRAT           | Sable grossier/cog      | Sol substrat       | Sans objet         | Evaluation visuelle - protocole REEHAB | sans unité      | 5             |                          |
| TYPE SUBSTRAT           | Vase                    | Sol substrat       | Sans objet         | Evaluation visuelle - protocole REEHAB | sans unité      | 5             |                          |
| TVPE SUBSTRAT           |                         | Sol substrat       | Sans objet         | Evaluation visuelle - protocole REEHAB | sans unité      | 6             |                          |
| TVPE SUBSTRAT           |                         | Sol substrat       | Sans objet         | Evaluation visuelle - protocole REEHAB | sans unité      | 6             | 1 n° d'individu          |
|                         |                         | Sol substrat       | Sans objet         | Evaluation visuelle - protocole REEHAB | cans unité      | 7             | correspond à un          |
|                         | Valours possibles :     | Col substrat       | Sans object        | Evaluation visuelle - protocole REEHAB | sans unité      | 7             | sous-quadrat             |
|                         | valeurs possibles .     | Sol, substrat      | Sans objet         | Evaluation visuelle - protocole REEHAB | sans unité      | 0             |                          |
|                         | les lettres             | Sol, substrat      | Sans objet         | Evaluation visuelle - protocole REEHAB | sans unité      | 0             |                          |
|                         | les lettres             | Sol, substrat      | Sans objec         | Evaluation visuelle - protocole REEMAB | sans unite      | 0             |                          |
| TYPE_SUBSTRAT           |                         | Sol, substrat      | Sans objet         | Evaluation visuelle - protocole REEHAB | sans unite      | 9             |                          |
| TYPE_SUBSTRAT           |                         | Sol, substrat      | Sans objet         | Evaluation visuelle - protocole REEHAB | sans unite      | 9             |                          |
| TYPE_SUBSTRAT           |                         | Sol, substrat      | Sans objet         | Evaluation visuelle - protocole REEHAB | sans unite      | 10            |                          |
| TYPE_SUBSTRAT           |                         | Sol, substrat      | Sans objet         | Evaluation visuelle - protocole REEHAB | sans unite      | 10            |                          |
| TYPE_SUBSTRAT           |                         | Sol, substrat      | Sans objet         | Evaluation visuelle - protocole REEHAB | sans unité      | 11            |                          |
| TYPE_SUBSTRAT           |                         | Sol, substrat      | Sans objet         | Evaluation visuelle - protocole REEHAB | sans unité      | 11            |                          |
| TYPE_SUBSTRAT           |                         | Sol, substrat      | Sans objet         | Evaluation visuelle - protocole REEHAB | sans unité      | 12            |                          |
| TYPE_SUBSTRAT           |                         | Sol, substrat      | Sans objet         | Evaluation visuelle - protocole REEHAB | sans unité      | 12            |                          |
| TYPE_SUBSTRAT           |                         | Sol, substrat      | Sans objet         | Evaluation visuelle - protocole REEHAB | sans unité      | 13            |                          |
| TYPE_SUBSTRAT           |                         | Sol, substrat      | Sans objet         | Evaluation visuelle - protocole REEHAB | sans unité      | 13            |                          |
| TYPE_SUBSTRAT           |                         | Sol, substrat      | Sans objet         | Evaluation visuelle - protocole REEHAB | sans unité      | 14            |                          |
| TYPE_SUBSTRAT           |                         | Sol, substrat      | Sans objet         | Evaluation visuelle - protocole REEHAB | sans unité      | 14            |                          |
| TYPE_SUBSTRAT           |                         | Sol, substrat      | Sans objet         | Evaluation visuelle - protocole REEHAB | sans unité      | 15            |                          |
| TYPE_SUBSTRAT           |                         | Sol, substrat      | Sans objet         | Evaluation visuelle - protocole REEHAB | sans unité      | 15            |                          |
| TYPE_SUBSTRAT           |                         | Sol, substrat      | Sans objet         | Evaluation visuelle - protocole REEHAB | sans unité      | 16            |                          |
| TYPE_SUBSTRAT           |                         | Sol, substrat      | Sans objet         | Evaluation visuelle - protocole REEHAB | sans unité      | 16            |                          |
| TYPE_SUBSTRAT           |                         | Sol, substrat      | Sans objet         | Evaluation visuelle - protocole REEHAB | sans unité      | 17            |                          |
| TYPE_SUBSTRAT           |                         | Sol, substrat      | Sans objet         | Evaluation visuelle - protocole REEHAB | sans unité      | 17            |                          |
| TYPE_SUBSTRAT           |                         | Sol, substrat      | Sans objet         | Evaluation visuelle - protocole REEHAB | sans unité      | 18            |                          |
| TYPE_SUBSTRAT           |                         | Sol, substrat      | Sans objet         | Evaluation visuelle - protocole REEHAB | sans unité      | 18            |                          |
| TYPE_SUBSTRAT           |                         | Sol, substrat      | Sans objet         | Evaluation visuelle - protocole REEHAB | sans unité      | 19            |                          |
| TYPE SUBSTRAT           |                         | Sol. substrat      | Sans obiet         | Evaluation visuelle - protocole REEHAB | sans unité      | 19            |                          |
| Général Photos Résulta  | ts de mesures* Dénom    | brements Fi        | ichiers de mesures |                                        |                 |               |                          |

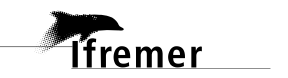

## 5.4. Import des photos au niveau du prélèvement

Les photographies des sous-quadrats (1x1 m<sup>2</sup>) sont ajoutées en cliquant sur l'onglet « Photos » <u>au</u> <u>niveau du prélèvement</u>, puis « Importer ». Sélectionner la photographie à importer et enregistrer. Remarque : toutes les photographies prises au niveau d'un quadrat peuvent être ajoutées d'un bloc.

Le libellé reprend le nom de la photographie tel que précisé dans le fichier source et peut être modifié afin de respecter la nomenclature suivante : <année>\_<site>\_<saison>\_quadrat<X>\_<numéro>.jpg avec Q pour Quadrat et X le numéro de quadrat ou sous-quadrat.

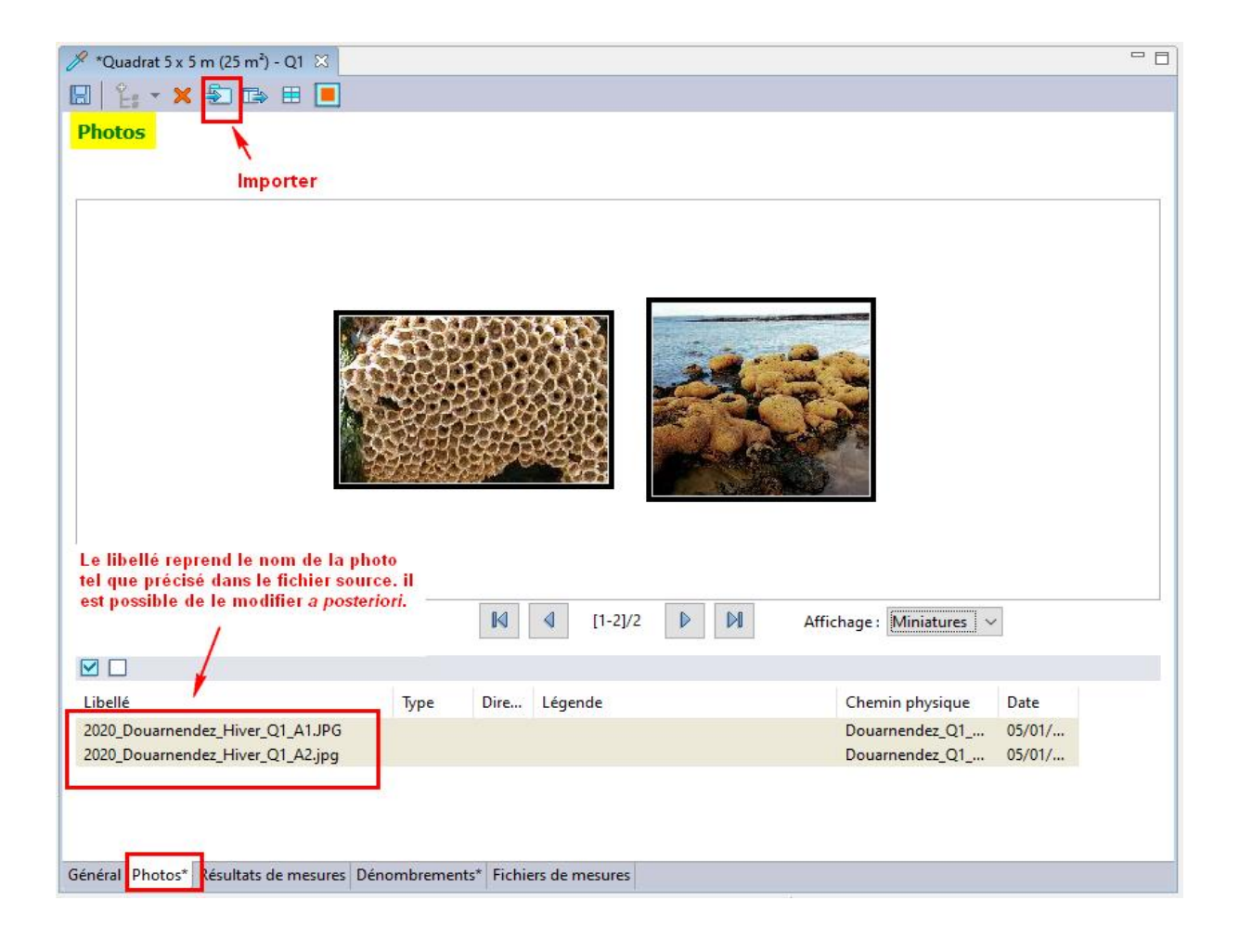

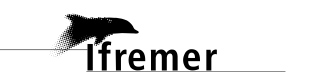

# 5.1. Import de la fiche de terrain au niveau du prélèvement

Les fiches de terrain sont ajoutées en cliquant sur l'onglet « Fichiers de mesures » au niveau du **prélèvement**. Sélectionner le prélèvement correspondant, puis cliquer sur l'onglet « Fichiers de mesures ». La grille de saisie s'initialise sur la base des associations PSFMU-lieux de surveillance telles que renseignées dans la stratégie.

Pour importer la fiche de terrain, se placer sur « FICHE\_TERRAIN\_FIC » puis « Importer ».

| 🖋 Quadrat 5 x 5 m (25 m²) - Q1 🛛    |          |                             |
|-------------------------------------|----------|-----------------------------|
| 🗄   指 - 🗙 🛐 🖙 🖽 🔳                   |          |                             |
| Fichiers de mes Importer            |          |                             |
|                                     |          |                             |
| Paramètre                           | Libellé  | Commentaires sur le fichier |
| FICHE_TERRAIN_FIC                   | Se posit | ionner sur ce paramètre     |
| INDICE_ABONDANCE_TAX                |          |                             |
| TYPE_SUBSTRAT                       |          |                             |
|                                     |          |                             |
| <                                   |          |                             |
| Général Photos Résultats de mesures | Dénombre | ments Fichiers de mesures   |

Sélectionner la fiche de terrain à importer et enregistrer. Dans la colonne « Commentaires sur le fichier » le nom de la fiche de tel que précisé dans le fichier source est repris ; celui-ci est modifiable a l'application respecter la nomenclature posteriori dans afin de suivante : année>\_<saison>\_<site>\_scans\_feuilles\_terrain.pdf. Par exemple 2019\_Winter\_RIS\_scans\_feuilles\_terrain.pdf est le fichier correspondant au scan des feuilles de terrain du site de Douarnenez (plage du RIS) pour le suivi de l'hiver 2019.

Les deux autres lignes « INDICE\_ABONDANCE\_TAX » et « TYPE\_SUBSTRAT » ne sont pas à remplir. Lors de l'enregistrement, un message indiquant « Des lignes n'ont pas été saisies dans les résultats de mesures. Si vous confirmez l'enregistrement, ces lignes seront supprimées. Confirmez-vous l'enregistrement ? », cliquer sur « Oui ».

| Fichiers de mesures           |                                                                               |
|-------------------------------|-------------------------------------------------------------------------------|
|                               | Nom du fichier modifiable                                                     |
| Paramètre                     | Libellé 🎽 🎽 Commentaires sur le fichier                                       |
| FICHE_TERRAIN_FIC             | 2019_Winter_RIS_scans_feuilles_terrain 2019_Winter_RIS_scans_feuilles_terrain |
| INDICE_ABONDANCE_TAX          |                                                                               |
| TYPE_SUBSTRAT                 | Ne pas remplir ces champs                                                     |
|                               |                                                                               |
| <                             |                                                                               |
| Gápáral Photos Pásultats do m | suras Dénombramente Fichiers de mesures*                                      |

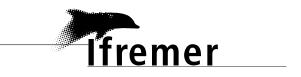

# 6. Annexe 1 : correspondance numéro du sous-quadrat et numéro d'individus dans Q<sup>2</sup>

| N° du sous-quadrat | N° d'individu<br>correspondant dans Q <sup>2</sup> |
|--------------------|----------------------------------------------------|
| A1                 | 1                                                  |
| A2                 | 2                                                  |
| A3                 | 3                                                  |
| A4                 | 4                                                  |
| A5                 | 5                                                  |
| B1                 | 6                                                  |
| B2                 | 7                                                  |
| B3                 | 8                                                  |
| B4                 | 9                                                  |
| B5                 | 10                                                 |
| C1                 | 11                                                 |
| C2                 | 12                                                 |
| С3                 | 13                                                 |
| C4                 | 14                                                 |
| C5                 | 15                                                 |
| D1                 | 16                                                 |
| D2                 | 17                                                 |
| D3                 | 18                                                 |
| D4                 | 19                                                 |
| D5                 | 20                                                 |
| E1                 | 21                                                 |
| E2                 | 22                                                 |
| E3                 | 23                                                 |
| E4                 | 24                                                 |
| E5                 | 25                                                 |

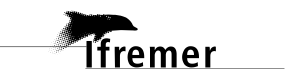

# 7. Annexe 2 : téléchargement d'un filtre taxons et ajout au contexte

- Aller sur le site de la cellule d'administration Q<sup>2</sup> (<u>http://wwz.ifremer.fr/quadrige2\_support</u>).
- Aller sur la page Mon support Quadrige > Je télécharge mes filtres « types » > Taxons, et sélectionner le filtre facilitant la saisie des données hermelles.

| Quadrige                      | <sup>2</sup> - Cellule d'administration                                                                                                    | Tremer                                                                                                    |
|-------------------------------|----------------------------------------------------------------------------------------------------|----------------------------------------------------------------------------------------------------|
| LA CELLULE QUADRIGE MON SUPPO | DRT QUADRIGE MES RÉFÉRENTIELS MES DONNÉES                                                                                                    | LA QUALIFICATION DE MES DONNÉES FAQ <sup>2</sup> BD RÉCIF DALI                                                                                                    |
| Mon support Quadrige          | Je contacte l'assistance<br>J'installe mon application Quadrige<br>Je souhaite une formation<br>Programme de la formation "saisie et extraction"<br>Perande de formation Quadrige<br>Planning des formations<br>Je consulte les manuels<br>Dictionnaire | Je télécharge des filtres "types"<br>Paramètres<br>Taxons<br>PSFMUs<br>Je suis les évolutions de mon application<br>Je consulte les nouveautés de la dernière version<br>FAQ <sup>2</sup> |

- Cliquez sur le lien de téléchargement du filtre « Q2\_Filtre\_Taxon\_Liste\_Taxons\_REEHAB.zip », enregistrez-le sur votre poste et dézippez-le.
- Ouvrez Q<sup>2</sup>. Allez dans Administration > Référentiels taxinomiques > Taxons. Cliquez sur le bouton « Filtrer » et importez le filtre téléchargé précédemment.

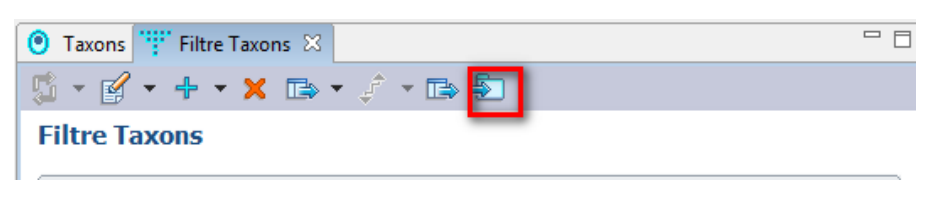

Une vidéo expliquant la manipulation est disponible sur : https://wwz.ifremer.fr/quadrige2\_support/FAQ2

 Une fois le filtre importé et enregistré, allez dans Administration > Préférences locales > Contexte :

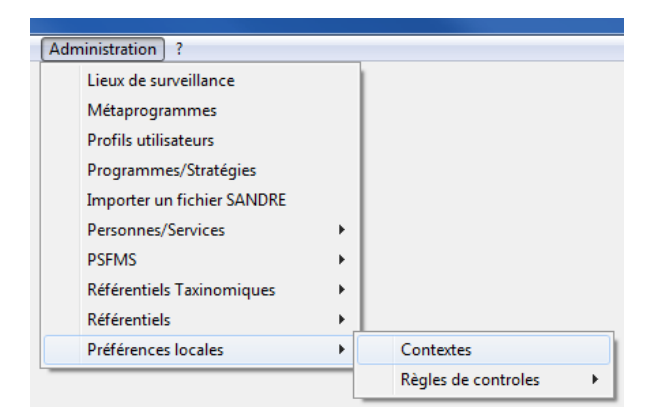

- Sélectionnez votre contexte pour la saisie des données hermelles. Cliquez sur l'onglet « Filtres » en bas à droite.
- Sélectionnez l'élément « Taxons », puis demandez l'ajout d'un filtre taxon via un clic droit dans le tableau :

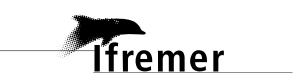

| 🔣 Contextes 🛛 🗖 🗖              | R Context REBENT 🛛                                                                |                                                               |  |
|--------------------------------|-----------------------------------------------------------------------------------|---------------------------------------------------------------|--|
| 🖫 - 😭 - + - 🗙                  | □ 1 2: - ×                                                                        |                                                               |  |
| 🗈 🝷 🦨 👻 🔝                      | Filtres                                                                           |                                                               |  |
| Contextes                      | Elément : Taxons                                                                  |                                                               |  |
| <ul> <li>Rechercher</li> </ul> |                                                                                   |                                                               |  |
|                                | Elément                                                                           | Filtre                                                        |  |
|                                | Taxons                                                                            | Taxons CSLN Macrofaune                                        |  |
| Sur l'élément actif            | Taxons                                                                            | Taxons LEBHAM                                                 |  |
| <b>▲</b> 0 / 0                 | Taxons                                                                            | Taxons WIMER IR - Faune                                       |  |
|                                | Taxons                                                                            | IR - Macroalgues LEBHAM                                       |  |
|                                | Taxons                                                                            | IR - Macroalgues Wimereux                                     |  |
|                                | Taxons                                                                            | Taxons temporaires                                            |  |
|                                | Taxons                                                                            | Taxon macrofaune test                                         |  |
| Context REBENT                 | Taxons                                                                            | Taxon CSLN Macrofaune bis<br>Taxons invertébrés benthiques IM |  |
|                                | Taxons                                                                            |                                                               |  |
|                                | Taxons                                                                            | Filtre recherche                                              |  |
|                                | Clic droit Ajouter à partir du navigateur<br>Supprimer<br>Afficher les paramètres |                                                               |  |
|                                |                                                                                   | Dupliquer                                                     |  |

| 💿 Taxons 🕌 Contextes 🎬 Filtres 🛛 🗖 🗖                                                                                                    | REBENT_PROD! 🛛                                                                                                    |
|----------------------------------------------------------------------------------------------------|----------------------------------------------------------------------------------------------------|
| ✓ 13 + 1 E:                                                                                                    | 🗄   🗄 - 🗙                                                                                                    |
| Filtres                                                                                                    | Filtres                                                                                                    |
| ▼ Rechercher                                                                                                    | Elément : Taxons                                                                                                    |
| Ot                                                                                                    |                                                                                                    |
| Sur l'élément actif                                                                                                    | Elément Filtre<br>Taxons Taxon_Zostera marina<br>Taxons Taxons HZN - Macroalgues<br>Taxons Taxons inv benthiques IM |
|                                                                                                    | Taxons Taxons formation Q2 saisie                                                                                   |
| The Liste_Taxons_REEHAB         The Phanérogames - espèces         The Rhodothamniella floridula         The Taxon_Temps         The Taxon_Zostera marina |                                                                                                    |

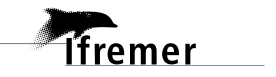